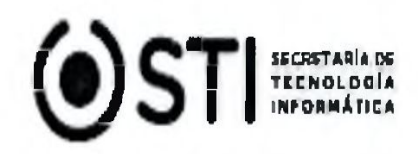

# Instructivo de Uso

# <u>Fuero de Paz</u>

# Índice

| 1. In  | troducción                                             | 2  |  |  |  |  |
|--------|--------------------------------------------------------|----|--|--|--|--|
| 2. Ac  | cceso al SIGED                                         | 2  |  |  |  |  |
| 3. Es  | critorio                                               | 5  |  |  |  |  |
| 4. Ge  | estión de Expedientes: Dar de alta un expediente       | 10 |  |  |  |  |
| 5. Fic | 5. Ficha del expediente                                |    |  |  |  |  |
| 6. Fu  | incionalidades                                         | 19 |  |  |  |  |
| 7. M   | odificación de Expedientes                             | 20 |  |  |  |  |
| 8. Re  | egistrar partes. Registrar Abogados.                   | 22 |  |  |  |  |
| 9. Re  | egistrar Defensores                                    | 23 |  |  |  |  |
| 10.    | Salida/Pase -Remisión                                  | 25 |  |  |  |  |
| 11.    | Gestión de Documentos: Documentos Externos e Internos  | 28 |  |  |  |  |
| 12.    | Gestión de Despachos: Armar despacho sin Firma Digital | 41 |  |  |  |  |
| 13.    | Condiciones de visualización                           | 42 |  |  |  |  |
| 14.    | Gestión Órdenes de Pago                                | 43 |  |  |  |  |
| 15.    | Compartidos, interacción con otras Dependencias        | 46 |  |  |  |  |
| 16.    | Reportes Varios                                        | 50 |  |  |  |  |
| 17.    | Estándares en el sistema                               | 55 |  |  |  |  |

# Introducción

El SIGED Judicial -Sistema de Gestión de Expedientes Digital, permite la gestión de los expedientes que se tramitan en los Juzgados de toda de la Provincia de Misiones, facilitando la gestión, seguimiento y control de los expedientes judiciales o administrativos en todas sus etapas:

Gestión del expediente. Gestión Despacho. Gestión Órdenes de pago. Gestión Documental. Reportes. Desde la carga del expediente, generación e impresión de la carátula y el libro de entradas/salidas, búsqueda y consulta de expedientes y Oficios, seguimiento de los movimientos del expediente tanto internos del personal de la secretaría como a otras secretaría y dependencias, posibilidad de incorporar al expediente digital todas aquellas actuaciones que se consideren de interés, y además permitir trabajar con distintos niveles de usuarios que podrán realizar las tareas inherentes a sus funciones en cada etapa del proceso.

Permitir la gestión de expedientes digitales transversal a todos los fueros del poder judicial y dependencias administrativas e interactuar al Poder Judicial con los abogados de las partes, defensores, fiscales, ciudadanos y otros actores.

# Acceso al SiGED

El sistema está disponible las 24 horas del día y se puede acceder desde cualquier equipo con acceso a internet utilizando un navegador web (Mozilla-Firefox, Google Chrome, Internet Explorer, etc.).

#### Pasos para entrar al sistema

Ingresar a la Página del Poder Judicial de Misiones escribiendo la siguiente dirección Web en el navegador: <u>www.jusmisiones.gov.ar</u> Luego seleccionar la opción SIGED que se encuentra del lado derecho de la pantalla.

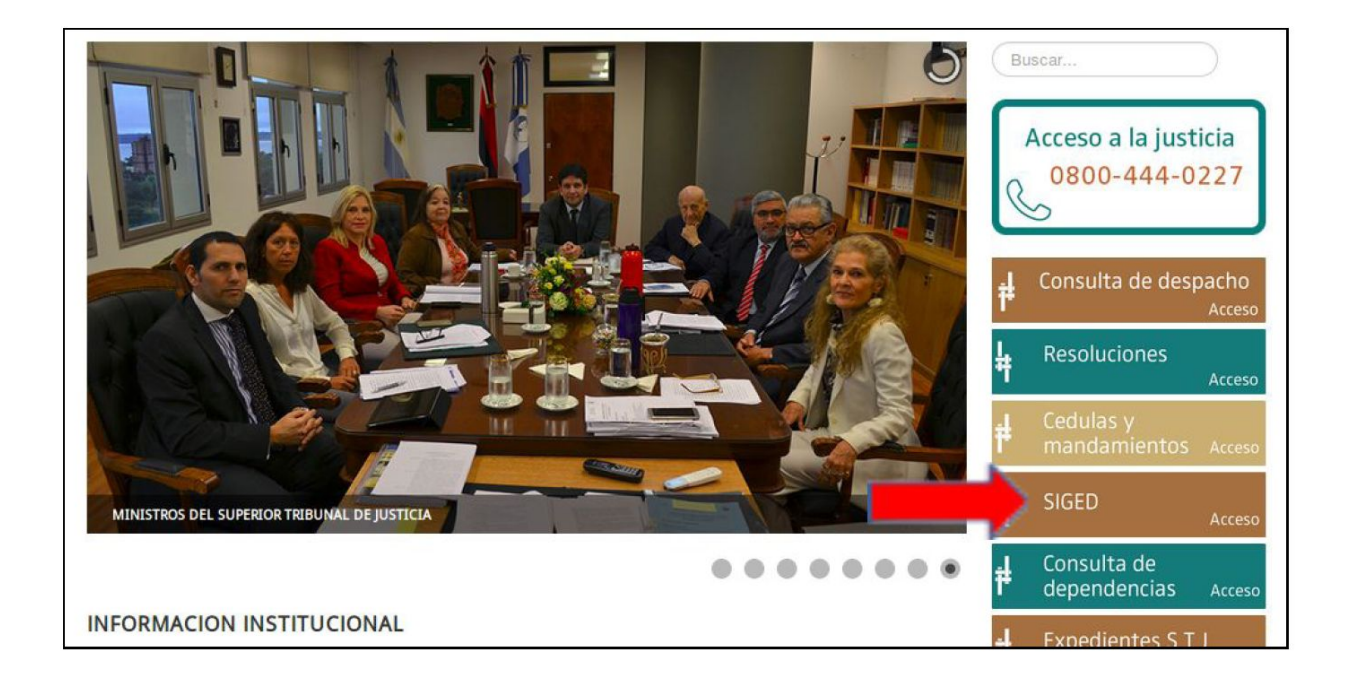

# Acceso desde las dependencias

También se puede acceder al sistema utilizando la red interna (intranet) implementada en las dependencias.

Para ello escribir en la barra de direcciones del navegador, <u>https://sistemas.jusmisiones/gestionexpedientes/</u> o bien hacer un clic en el marcador de nombre "SIGED-VPN" (opción por defecto) que se encuentra en la barra de direcciones, como lo muestra la siguiente figura:

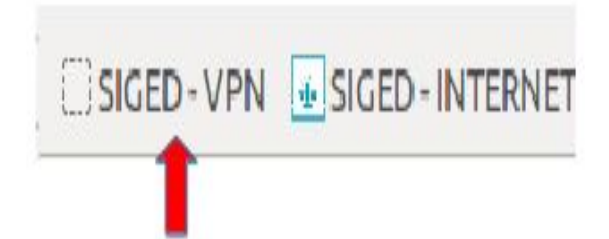

A continuación aparecerá la pantalla de identificación del sistema SIGED, como se muestra en la figura debajo.

Aquí ingrese su nombre de usuario (generalmente son las iniciales de su nombre más su apellido completo) y la contraseña que le asignaron (igual al correo oficial Zimbra).

| 🖞 Usuario (*) | jperez |
|---------------|--------|
| 📫 Clave (*)   | •••••  |

ILUSTRACIÓN 2: PANTALLA DE IDENTIFICACIÓN DEL SISTEMA

| DETALLES<br>DEL INGRESO | ACCESO DE PERSONAL DEL PODER JUDICIAL                                                         |
|-------------------------|-----------------------------------------------------------------------------------------------|
| USUARIO                 | Ingrese solamente su nombre de usuario (todo en<br>minúscula), NO poner (@jusmisiones.gov.ar) |
| CONTRASEÑA              | Ingrese la misma clave con la que entra a su correo<br>Institucional Zimbra.                  |

Importante: Una vez iniciada la "sesión", es importante que al abandonar su puesto de trabajo, "Cierre Sesión" mediante la opción "Salir" ubicada en la parte superior derecha del menú principal, ya que el sistema mantiene un registro de todas las operaciones realizadas por cada operador.

# Escritorio

Concepto de escritorio virtual. Búsqueda rápida. Responsable del expediente. Responsable actual. conceptos y diferencias. Destacados.

| STOR                                           | ED Versión                                                                                       | 1.7.9.5 🚺      | ¢                                                   | JUZGADO DE PAZ EN LO C<br>SECRETARÍA 1                                                                                     | IVIL Y COME  | RCIAL Nº                               | 1 - Posadas                                                                               | Fecha<br>15/08/20                                                                                    | 18 (                                                    | Hora #                                 | \+ A-                                                                                                    |              | Us<br>MABEL LUC    | uario<br>IA NERCOLI |
|------------------------------------------------|--------------------------------------------------------------------------------------------------|----------------|-----------------------------------------------------|----------------------------------------------------------------------------------------------------|--------------|----------------------------------------|-------------------------------------------------------------------------------------------|----------------------------------------------------------------------------------------------------|---------------------------------------------------------|----------------------------------------|----------------------------------------------------------------------------------------------------|--------------|--------------------|---------------------|
| Expedientes                                    | Registro Univ                                                                                    | ersal - RJU    | Publicación de l                                    | Despachos Ordenes - O                                                                                                    | ficios Rep   | ortes Ar                               | <u>iministración</u>                                                                      | Ayuda Sa                                                                                             | lir                                                     |                                        |                                                                                                    |              |                    |                     |
| scritori                                       | 0                                                                                                |                |                                                     |                                                                                                    |              |                                        |                                                                                           |                                                                                                    |                                                         |                                        |                                                                                                    |              |                    |                     |
|                                                |                                                                                                  |                |                                                     |                                                                                                    |              |                                        |                                                                                           |                                                                                                    |                                                         |                                        |                                                                                                    |              |                    |                     |
|                                                |                                                                                                  |                |                                                     |                                                                                                    |              |                                        |                                                                                           |                                                                                                    |                                                         |                                        | $\bigcirc \bigcirc \bigcirc \bigcirc \bigcirc \bigcirc \bigcirc \bigcirc \bigcirc \bigcirc \bigcirc \bigcirc \bigcirc \bigcirc \bigcirc \bigcirc \bigcirc \bigcirc \bigcirc $ |              |                    |                     |
| Mi escrito                                     | rio                                                                                              |                |                                                     |                                                                                                    |              |                                        |                                                                                           |                                                                                                    |                                                         |                                        | SIG                                                                                                    | 15           | D)                 |                     |
|                                                |                                                                                                  |                |                                                     |                                                                                                    |              |                                        |                                                                                           |                                                                                                    |                                                         |                                        |                                                                                                    |              |                    |                     |
|                                                |                                                                                                  |                |                                                     |                                                                                                    |              |                                        |                                                                                           |                                                                                                    |                                                         |                                        | Sistema de Gestión de Ex                                                                                                    | (pedientes ) | Digital            |                     |
| Por favor a                                    | ctualizar el corre                                                                               | o alternativ   | o. Este dato será                                   | utilizado en el proceso de                                                                                                 | reseteo de   | clave.                                 |                                                                                           |                                                                                                    |                                                         |                                        |                                                                                                    |              |                    |                     |
| Hay nuevos                                     | documentos co                                                                                    | mpartidos a    | la dependencia:                                     | D                                                                                                    |              |                                        |                                                                                           |                                                                                                    |                                                         |                                        |                                                                                                    |              |                    |                     |
| A Résaund                                      | la séalda 🛛 🗐                                                                                    | han filber     |                                                     |                                                                                                    |              |                                        |                                                                                           |                                                                                                    | 122                                                     |                                        |                                                                                                    |              |                    |                     |
| - Busqueo                                      |                                                                                                  | cco a rittrar. |                                                     |                                                                                                    |              |                                        |                                                                                           |                                                                                                    |                                                         |                                        |                                                                                                    |              |                    |                     |
| Codigo d                                       | e barras                                                                                         |                |                                                     |                                                                                                    |              |                                        |                                                                                           |                                                                                                    |                                                         |                                        |                                                                                                    |              |                    |                     |
| Expediente                                     | s Asignados                                                                                      |                |                                                     |                                                                                                    |              |                                        |                                                                                           |                                                                                                    |                                                         |                                        |                                                                                                    |              |                    |                     |
| Az                                             |                                                                                                  |                |                                                     |                                                                                                    |              |                                        |                                                                                           |                                                                                                    |                                                         |                                        |                                                                                                    |              |                    |                     |
|                                                | Número 🛶                                                                                         | Número 🗛 🔻     | Designación 🛶                                       | Origen 🛶                                                                                                    | Secretaría   | Estado                                 | Observación                                                                               | Prioridad                                                                                            | Responsable AT Fee<br>del expediente pa                 | se Empleado an origen                  | Tipo pase                                                                                                    |              |                    |                     |
|                                                | 49973/2016 (EX                                                                                   |                | TEST DE PASE A<br>SECRETARIA                        | JUZGADO DE PAZ EN LO<br>CIVIL Y COMERCIAL Nº 1 -<br>Posadas                                                                | 1            | Activo                                 | fdfd                                                                                      | ALTA                                                                                                 | 22/04                                                   | 2016 OPORTO, TATIAN                    | APELACIÓN -<br>RESOLUCIONES<br>INTERLOCUTORIAS                                                                                                    | <b>37</b> 2  | <b>84</b> 00       | <b>\$</b> 70        |
| .∎★☆                                           | 501/2014)                                                                                        |                |                                                     |                                                                                                    |              |                                        |                                                                                           |                                                                                                    |                                                         |                                        |                                                                                                    |              |                    | 80.0                |
| ē★☆<br>ē★☆                                     | 23231/2016<br>bis1/16 (EX<br>41/2014)                                                            |                | TEST DE REMISIÓN<br>DE BIS                          | JUZGADO DE PAZ EN LO<br>CIVIL Y COMERCIAL Nº 1 -                                                                           | 1            | Activo                                 | gfgf                                                                                      | ALTA                                                                                                 | 25/01                                                   | /2016 Admin Civil                      | NULIDAD - DE ACTOS<br>PROCESALES                                                                                                    | 272          | 2300               | ₩.+ <b>Q</b>        |
| 8★11<br>8★11<br>8★                             | 23231/2016<br>bis1/16 (EX<br>41/2014)<br>20/2015                                                 |                | TEST DE REMISIÓN<br>DE BIS<br>RDFFDFDFD DF<br>DFDF  | JUZGADO DE PAZ EN LO<br>CIVIL Y COMERCIAL Nº 1 -<br>Posadas<br>JUZGADO DE PAZ EN LO<br>CIVIL Y COMERCIAL Nº 1 -<br>Posadas | 1            | Activo<br>Activo                       | gfgf<br>hbgfh                                                                             | ALTA<br>ALTA                                                                                         | 25/02                                                   | /2016 Admin Civil<br>/2016 Admin Civil | NULIDAD - DE ACTOS<br>PROCESALES<br>APELACIÓN - REC. POR<br>QUEJA O DIRECTOS                                                                                                  | 202<br>202   | <u>ร</u> าย<br>ชาย | 270<br>270          |
| 8★11<br>8★11<br>8★                             | 23231/2014)<br>23231/2016<br>bis1/16 (EX<br>41/2014)<br>20/2015                                  |                | TEST DE REMISIÓN<br>DE BIS<br>RDFFDFDFD DF<br>DFDF  | JUZGADO DE PAZ EN LO<br>CIVIL Y COMERCIAL № 1 -<br>Posadas<br>JUZGADO DE PAZ EN LO<br>CIVIL Y COMERCIAL № 1 -<br>Posadas   | 1            | Activo<br>Activo                       | gfgf<br>hbgfh<br>Encontrad                                                                | ALTA<br>ALTA<br>os 3 registros                                                                       | 25/03                                                   | /2016 Admin Civil                      | NULIDAD - DE ACTOS<br>PROCESALES<br>APELACIÓN - REC. POR<br>QUEJA O DIRECTOS                                                                                                  | 202<br>202   | 242<br>242         | 270                 |
| 8★11<br>8★11<br>8★                             | <u>301/2014</u><br><u>23231/2016</u><br><u>bis1/16 (EX</u><br><u>41/2014</u> )<br><u>20/2015</u> |                | TEST DE REMISIÓN<br>DE BIS<br>RDFFDFDFD DF<br>DFDF  | JUZGADO DE PAZ EN LO<br>CIVIL Y COMERCIAL Nº 1 -<br>Posadas<br>JUZGADO DE PAZ EN LO<br>CIVIL Y COMERCIAL Nº 1 -<br>Posadas | 1            | Activo<br>Activo                       | gfgf<br>hbgfh<br>Encontrad                                                                | ALTA<br>ALTA<br>'os 3 registros                                                                      | 25/02                                                   | /2016 Admin Civil<br>/2016 Admin Civil | NULIDAD - DE ACTOS<br>PROCESALES<br>APELACIÓN - REC. POR<br>QUEJA O DIRECTOS                                                                                                  | 292<br>292   | <u>ร</u> าช<br>ชาช | 240<br>240          |
| פ×≏<br>פ×≏<br>פ×                               | <u>301/2014</u><br><u>23231/2016</u><br><u>bis1/16 (EX</u><br><u>41/2014)</u><br><u>20/2015</u>  |                | TEST DE REMISIÓN<br>DE BIS<br>RDFFDFDFD DF<br>DFDF  | JUZGADO DE PAZ EN LO<br>CIVIL Y COMERCIAL № 1 -<br>Posadas<br>JUZGADO DE PAZ EN LO<br>CIVIL Y COMERCIAL № 1 -<br>Posadas   | 1            | Activo<br>Activo<br>Depa               | gfgf<br>hbgfh<br>Encontrad<br>rtamento de D                                               | ALTA<br>ALTA<br>los 3 registros<br>Desarrollo de                                                     | 25/0:<br>25/02<br>Sistemas                              | /2016 Admin Civil<br>/2016 Admin Civil | NULIDAD - DE ACTOS<br>PROCESALES<br>APELACIÓN - REC. POR<br>QUEJA O DIRECTOS                                                                                                  | 292<br>292   | <u>ร</u> าช<br>ราช | 240<br>240          |
| ! ★ 11<br>  ★ 12<br>  ★                        | 301/2014)<br>23231/2016<br>bis1/16 (EX<br>41/2014)<br>20/2015                                    |                | TEST DE REMISIÓN<br>DE BIS<br>RDFFDFDFD DF<br>DFDF  | JUZGADO DE PAZ EN LO<br>CIVIL Y COMERCIAL № 1 -<br>Posadas<br>JUZGADO DE PAZ EN LO<br>CIVIL Y COMERCIAL № 1 -<br>Posadas   | 1<br>1<br>E  | Activo<br>Activo<br>Depa<br>mail asist | gfgf<br>hbgfh<br>Encontrad<br>artamento de D<br>Secretaría Técni<br>encia: soporta        | ALTA<br>ALTA<br>los 3 registros<br>Desarrollo de<br>ca Informática<br>==siged@just                   | 25/0:<br>25/02<br>Sistemas<br>- 517<br>Nisiones.gov.ar  | /2016 Admin Civil<br>/2016 Admin Civil | NULIDAD - DE ACTOS<br>PROCESALES<br>APELACIÓN - REC. POR<br>QUEJA O DIRECTOS                                                                                                  | 292<br>392   | 278<br>278         | <u></u>             |
| !! ★ m<br>:::::::::::::::::::::::::::::::::::: | 201740141<br>22231/2016<br>bis1/16 (EX<br>41/2014)<br>20/2015                                    |                | TEST DE REMISIÓN<br>DE BIS<br>RDFFDFDDFD DF<br>DFDF | JUZGADO DE PAZ EN LO<br>CIVIL Y COMERCIAL № 1 -<br>Posadas<br>JUZGADO DE PAZ EN LO<br>CIVIL Y COMERCIAL № 1 -<br>Posadas   | 1<br>1<br>E  | Activo<br>Activo<br>Depa<br>mail asist | gfgf<br>hbgfh<br>Encontrad<br>artamento de D<br>Secretaría Técni<br>encia: soporte<br>ws: | ALTA<br>ALTA<br>los 3 registros<br>Desarrollo de<br>ca Informática<br>e-siged@just<br>Default        | 25/02<br>25/02<br>Sistemas<br>• 517<br>nisiones.gov.ar  | /2016 Admin Civil<br>/2016 Admin Civil | NULDAD - DE ACTOS<br>PROCESALES<br>APELACIÓN - REC. POR<br>QUEJA O DIRECTOS                                                                                                   | 202<br>202   | <u>ร</u> าช<br>ราช | <u>-</u>            |
| !! ★ 🏛<br>!! ★ 🏛<br>!! ★                       | 20120141<br>23231/2016<br>bis1/16 (EX<br>41/2014)<br>20/2015                                     |                | TEST DE REMISIÓN<br>DE BIS<br>RDFFDFDDFD DF<br>DFDF | JUZGADO DE PAZ EN LO<br>CIVIL Y COMERCIAL Nº 1 -<br>Posadas<br>JUZGADO DE PAZ EN LO<br>CIVIL Y COMERCIAL Nº 1 -<br>Posadas | 1<br>1<br>E  | Activo<br>Activo<br>Depa<br>mail asist | gfgf<br>hbgfh<br>Encontrad<br>artamento de D<br>Secretaria Técni<br>encia: soporte<br>ws: | ALTA<br>ALTA<br>los 3 registros<br><b>Desarrollo de</b><br>ca Informática<br>e-siged@just<br>Default | 25/0:<br>25/02<br>Sistemas<br>-97<br>nisiones.gov.ar    | /2016 Admin Civil<br>/2016 Admin Civil | NULDA - DE ACTOS<br>PROCESALES<br>APELACIÓN - ACE. POR<br>QUEIA O DIRECTOS                                                                                                    | 292<br>292   | 298<br>298         | <u></u>             |
| 2×±<br>2×±<br>2×                               | 20120141<br>23231/2016<br>bis1/16 (EX<br>41/2014)<br>20/2015                                     |                | TEST DE REMISIÓN<br>DE BIS<br>RDFFDFDDFD DF<br>DFDF | JUZGADO DE PAZ EN LO<br>CIVIL Y COMERCIAL Nº 1 -<br>Posadas<br>JUZGADO DE PAZ EN LO<br>CIVIL Y COMERCIAL Nº 1 -<br>Posadas | 1<br>1<br>Et | Activo<br>Activo<br>Depa<br>mail asist | gfgf<br>hbgfh<br>Encontrad<br>irtamento de D<br>Secretaria Tácni<br>encia: soport<br>ws:  | ALTA<br>ALTA<br>los 3 registros<br>Desarrollo de<br>ca Informática<br>e-siged@jusr<br>Default        | 25/0:<br>25/02<br>Statemas<br>- \$T3<br>misiones.gov.ar | /2016 Admin Civil<br>/2016 Admin Civil | NULDA - DE ACTOS<br>PROCESALES<br>APELACIÓN - ACE. POR<br>QUEIA O DIRECTOS                                                                                                    | 242          | 242<br>242         | 270<br>270          |

# El escritorio virtual:

Al iniciar sesión (1), lo primero que verán Mi escritorio es (bandeja de entrada del usuario), que presenta el listado de expedientes que tienen asignados Expedientes Asignados.

Desde el mismo, podrán visualizar rápidamente datos relevantes del expediente como: Número, Número interno, Designación, Origen, Secretaría, Estado, Observación, Prioridad, Responsable del expediente, Fecha de pase y Empleado origen, entre otros.

(1) Acción de ingresar al sistema con una cuenta de usuario específica. También se le denomina autenticación o login. Una sesión se cierra cuando el usuario selecciona el botón Salir. Todas las operaciones realizadas durante una sesión quedan registradas en una bitácora con los datos de quien las hizo.

5

# Búsqueda rápida

En el Escritorio y en la Ficha del expediente contarán con un cuadro de Búsqueda rápida que les permitirá ubicar fácilmente un expediente específico.

| 🖞 Búsqueda rápida                                                    | Texto a filtrar o (*) para ver todo.                                                                                                    | *                       |
|----------------------------------------------------------------------|----------------------------------------------------------------------------------------------------|-------------------------|
| Para realizar una búso<br>de expediente con e<br>También puede hacer | queda ingrese en el cuadro de lista editable el n<br>el formato <b>número/año</b> o <b>parte de la car</b> a<br>una búsqueda por número de designación. | úmero<br><b>átula</b> . |

A partir del tercer carácter el sistema comenzará a filtrar y mostrará en la lista desplegable todos los expedientes que cumplan con el criterio ingresado. Se puede hacer una búsqueda por un texto de hasta 20 caracteres.

La descripción que aparece en la lista desplegable es un link, así que si seleccionan un elemento, navegan directamente a la Ficha de ese expediente. Si no se encuentra el expediente o la búsqueda se realiza de forma incorrecta el sistema mostrará el siguiente mensaje "No se han encontrado resultados para el texto ingresado".

Ejemplo de Búsqueda por número de expediente:

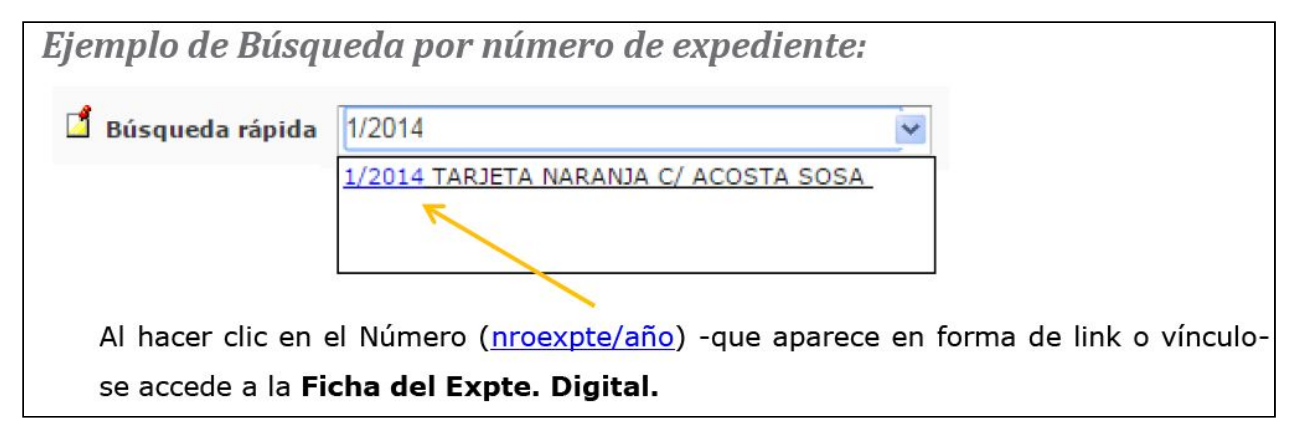

#### Las Novedades

Permite que un usuario pueda saber rápidamente qué novedades hay en expedientes en los cuales en algún momento ingresó, de los que tiene en el escritorio, o en los listados. La idea principal es que pueda identificar: Nuevos pases y Nuevos documentos y documentos modificados.

#### Visualización de las novedades

Tanto en el escritorio, como en el listado de expedientes, aparecerá una columna que mostrará un icono si el usuario **nunca entró al expediente**, o si **ya entró** alguna vez al expediente **pero** éste **no tiene novedades desde la última vez que el usuario ingresó**, o si **ya ingresó alguna vez y el expedientes tiene novedades**. Además la fila del cuadro tendrá un color gris para los expedientes <u>vistos</u> y <u>sin novedades</u> y <u>naranja</u> para los expedientes <u>vistos</u> y.

En la ficha del expediente mostrará en el *cuadro de movimientos* y *documentos* un icono de nuevo para nuevos movimientos y documentos, un icono para los movimientos y documentos ya existentes y otro para los documentos editados.

Con solo posicionarse con el mouse en los iconos, va indicando a través de una ayuda emergente.

Nuevo: Usted no ha ingresado aún a este expediente.

**Modificado:** El expediente ha sido modificado desde la última vez que usted ingresó el día: DD/MM/AAAA MIN:SEG.

Visto: El expediente no ha tenido cambios desde la última vez que usted ingresó.

# El Responsable actual del expediente

El SIGED permite conocer a través de un sistema de pases interno quién es la persona que tiene asignado un expediente en un momento determinado. Esta persona se conoce como el *responsable actual del expediente*.

La información resulta muy útil a los Secretarios y Jueces al momento del seguimiento y control del expediente. Se puede ver quién es el responsable actual de un expediente desde la Ficha del Expediente.

Responsable actual Carlos Gómez

# **Expedientes** "Destacados"

Cada usuario puede hacer un seguimiento y listado de sus expedientes de mayor interés a través de la funcionalidad "Destacados".

Pueden fijar o marcar cuáles son sus expedientes destacados desde el **Escritorio** o desde la **Ficha del Expediente**.

La estrella encendida representa un expediente que ha sido marcado como destacado. A los que tienen asignado por ley o reglamento trámite abreviado o sumarísimo es decir que tengan prioridad alta.

# Marcar un expediente como destacado desde el Escritorio.

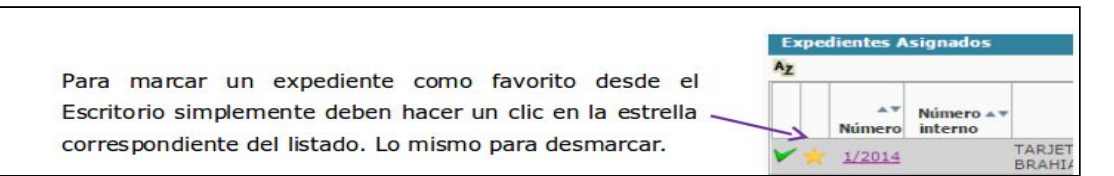

# Marcar un expediente como destacado desde La Ficha del Expediente

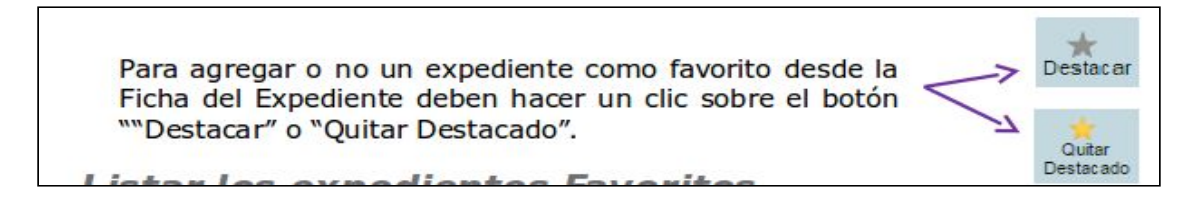

# Listar los expedientes Destacados

Puede obtener un listado de sus expedientes destacados.

A continuación aparecerá la siguiente pantalla:

| Listado de expedientes     |                                                                      |             |  |  |  |  |  |  |  |  |
|----------------------------|----------------------------------------------------------------------|-------------|--|--|--|--|--|--|--|--|
| Debe buscar el expediente  | Debe buscar el expediente por algún criterio para obtener resultados |             |  |  |  |  |  |  |  |  |
| Columna                    | Condición                                                            |             |  |  |  |  |  |  |  |  |
| Nro. Expediente            | comienza con                                                         |             |  |  |  |  |  |  |  |  |
| Estado                     | es igual a                                                           | Seleccione  |  |  |  |  |  |  |  |  |
| Designación                | contiene                                                             | •           |  |  |  |  |  |  |  |  |
| Parte del expediente       | contiene                                                             | •           |  |  |  |  |  |  |  |  |
| Responsable actual         | es igual a                                                           | Seleccione  |  |  |  |  |  |  |  |  |
| Responsable del Expediente | es igual a                                                           | Seleccione  |  |  |  |  |  |  |  |  |
| Tipo expediente            | es igual a                                                           | Seleccione  |  |  |  |  |  |  |  |  |
| En autos                   | contiene                                                             | •           |  |  |  |  |  |  |  |  |
| NN(Autores ignorados)      | es igual a                                                           | Si 🔍 No     |  |  |  |  |  |  |  |  |
| Dependencia                | es igual a                                                           | -Seleccione |  |  |  |  |  |  |  |  |
| Tipo de causa              | es igual a                                                           | Seleccione  |  |  |  |  |  |  |  |  |
| Clave M.E.U.I.             | es igual a                                                           | •           |  |  |  |  |  |  |  |  |
| Sólo destacados            | es igual a                                                           | 🔹 🔍 No 🔍 Si |  |  |  |  |  |  |  |  |

Debe elegir la opción Sí y hacer un clic en el botón "Buscar"

# Sistema de alertas para expedientes destacados con novedades

En el panel superior se presenta un icono de alerta (tipo campana), éste muestra las novedades, cambios que hubieron en los expedientes que tiene como destacado el usuario.

De haber cambios, la campana aparece encendida con un número que hace referencia a la cantidad de novedades. Al pasar el mouse por encima, se puede observar el listado de expedientes y sus carátulas, con un link a la ficha del mismo.

# **Gestión de Expedientes**

Buscar

### Alta de Expediente

Para registrar un nuevo expediente en SIGED de tipo civil y comercial, debe acceder desde el menú **"Expedientes"** a la Opción **"Expediente Nuevo"**.

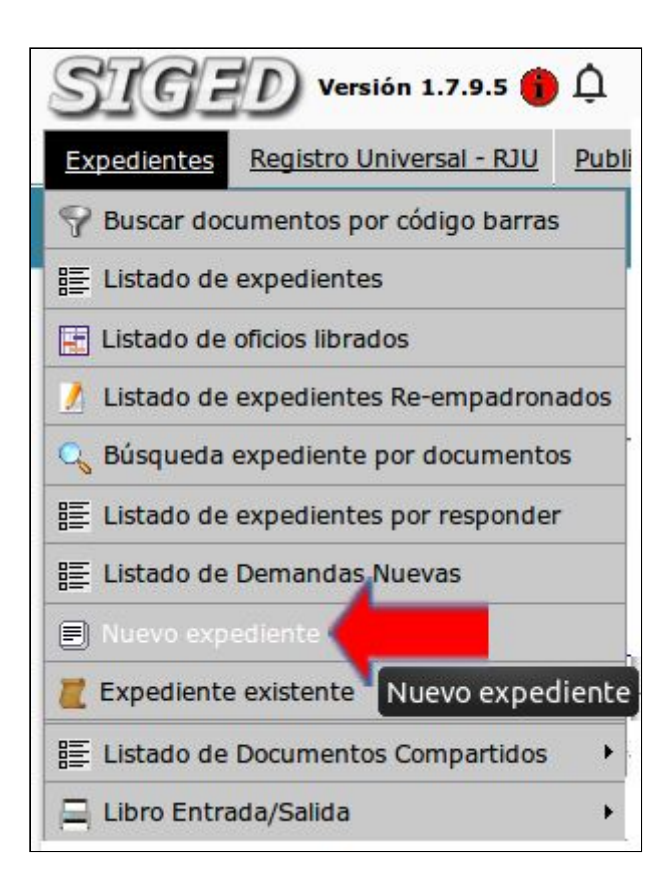

Para los Juzgados de Paz en lo Civil y Comercial Nro. 1 y 2 de la de la Ciudad de Posadas, el "Alta de un Expediente" debe realizarse cuando la dependencia se encuentra en turno.

En la ventana "Nuevo expediente". Seleccione el **Tipo de Expediente (\*)** "CIVIL, COMERCIAL Y FAMILIA", la **Dependencia (\*)** y la **Secretaría (\*)** (estará en función de la Dependencia). Como se visualiza en la siguiente imagen:

| Nuevo expedien           | te                                                                                           |
|--------------------------|----------------------------------------------------------------------------------------------|
| Datos del expediente     | Partes del expediente Abogados del expediente                                                |
|                          | La dependencia se encuentra fuera de turno, se recomienda cargar sólo expedientes recusados. |
| Tipo expediente (*)      | CIVIL, COMERCIAL Y FAMILIA -                                                                 |
| Dependencia (*)          | JUZGADO DE PAZ EN LO CIVIL Y COMERCIAL Nº 1 - Posadas 💌                                      |
| Secretaria (*)           | SECRETARIA 1 -                                                                               |
| Datos del expediente -   | dvil y comercial                                                                             |
| Fecha Ingreso (*) 21     | /08/2018 La fecha de ingreso debe ser igual o mayor a: 05-07-2012                            |
| Fecha Ingreso al juzga   | do 21/08/2018                                                                                |
| Expediente bis           |                                                                                              |
| Designación (*)          |                                                                                              |
| En autos                 |                                                                                              |
| Recusado/Inhibido        |                                                                                              |
| d Categoría de causa     | (*Seleccione                                                                                 |
| Tipo de causa (*)        |                                                                                              |
| Monto julcio             |                                                                                              |
| Compuesto de             |                                                                                              |
| Reservado                |                                                                                              |
| Casillero (Ubicación fis | ilca)                                                                                        |
| Observaciones            |                                                                                              |
| 🖞 Pase Inicial a (*)     | ACOSTA, CESAR OSCAR                                                                          |
| Responsable del exped    | -Seleccione- +                                                                               |
|                          |                                                                                              |

A continuación, registre los datos del expediente Civil y Comercial:

**Fecha ingreso (\*):** La fecha de ingreso del expediente al sistema debe ser igual o mayor a la fecha de implementación del sistema.

**Fecha ingreso al juzgado (\*):** Fecha en la que ingresó el expediente al juzgado. (puede o no coincidir con el campo anterior).

Ej: Si el expediente se le dió de alta en otra dependencia (Fecha ingreso), al ingresar a su juzgado, se debe registrar la Fecha de ingreso a nuestra dependencia.

**Expediente bis:** Si - No. La opción por defecto es "No". Pero, seleccione la opción "Sí" en aquellas causas donde deba registrar incidentes.

Una vez en la pantalla correspondiente se debe seleccionar la opción **"Expediente bis"** en "Sí", lo que habilita el campo "Expediente Principal", en el cual se debe tipear el número del principal al que corresponde este Bis, lista las opciones y entre ellas se debe seleccionar el que corresponde, de esta manera el sistema autocompleta el campo "En Autos", se deberá consignar únicamente la "Designación" del Bis.

Debe registrar el Expediente principal (\*) Forma de carga: (4 dígitos para el año) **Bis 1/AA** (2 dígitos para el año).

| 🖞 Expediente bis   | SI ONO                                                                                                    |
|--------------------|----------------------------------------------------------------------------------------------------|
| Expediente princip | al (*) 49973/2016 (EX 301/201                                                                                |
| Número (*)         | 49.973 Año (*) 2016 bis (*) 1 Año (*) 18                                                                     |
| Designación (*)    | Tarjeta Naranja ç/ Juan <u>Perez ş</u> / prepara via ejecutiva                                               |
| En autos           | Tarjeta Naranja c/ Juan <u>Perez s</u> / prepara vía ejecutiva - Adjudicación de<br>Bienes - TEST,49973,2016 |

Una vez guardado el **Bis** se ingresa a la Ficha del Expediente en la que a la izquierda de la pantalla indicará el número de Expediente Principal.

**Designación (\*):** Registre la carátula del expediente. Parte actora c/ parte demandada s/ tipo de causa.

**En autos:** En autos caratulados autocompleta en el caso de ser un incidente.

**Recusado/Inhibido:** Registre de corresponder en los casos que el magistrado sea recusado o Inhibido.

**Categoría de causas (\*):** Seleccione del combo la categoría de causa correspondiente.

**Tipo de causa (\*):** Seleccione del combo el tipo de causa correspondiente que estará en función de la categoría de causa.

Monto juicio: Ingrese lo que corresponda (solo números).

**Compuesto de:** Descripción del/los cuerpo/s que componen el expediente. Indique número de cuerpos, fojas del expediente, etc.

**Reservado:** La opción por defecto es "No". Pero, seleccione la opción "Sí" en aquellas causas **reservadas.** (Esto hará que no se visualice la carátula del expediente al momento de la publicación del despacho).

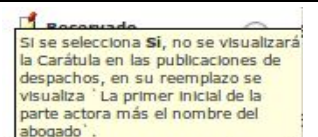

Ayuda emergente. A la izquierda del campo existe un icono que con solo posicionarse con el mouse, le indicará para qué sirve ese campo.

**Casillero (ubicación física):** Registre lugar físico dentro del juzgado donde se encuentra el expediente. Ej: A12

**Observaciones:** Ingrese información adicional.

Pase Inicial (\*): Seleccione el empleado de la dependencia al cual se realiza el primer pase del expediente. Representa el pase físico del mismo, una vez que se registra en la mesa de entradas.

**Responsable del expediente:** De corresponder, selecciones quien tiene asignado el expediente.

**Aclaración:** Los asteriscos encerrados entre paréntesis (\*) son campos obligatorios, no debe omitir su carga, caso contrario el sistema no le permitirá avanzar.

Al **guardar** el expediente SIGED generará automáticamente un número único de expediente.

# Alta de Expediente "Contravencional"

Para registrar un nuevo expediente en SIGED contravencional, debe acceder desde el menú **"Expedientes"** a la Opción **"Expediente Nuevo"** y seleccionar el tipo de expediente **"Contravencional"**.

| Tino expediente (*)          |                                                                    |  |
|------------------------------|--------------------------------------------------------------------|--|
| inpo expedience ( )          |                                                                    |  |
| Dependencia (*)              | JUZGADO DE PAZ EN LO CONTRAVENCIONAL - Posadas $$                  |  |
| Secretaria (*)               | SECRETARÍA 1 V                                                     |  |
| Datos del expediente -       | - contravencional                                                  |  |
| Fecha ingreso 13/08/3<br>(*) | 2018 E La fecha de ingreso debe ser igual o 01-10-2012<br>mayor a: |  |
| Fecha ingreso al juzga       | d13/08/2018                                                        |  |
| <b>Expediente bis</b>        | Osi ⊛No                                                            |  |
| Designación (*)              | VILLALBA JUAN CARLOS S/INFRACCION                                  |  |
| En autos                     |                                                                    |  |
| Recusado/Inhibido            | Osi ®no                                                            |  |
| 🖞 Categoría de causa         | (Contravencional                                                   |  |
| Tipo de causa (*)            | LEY XIV nro 5 🗸                                                    |  |
| Ґ Compuesto de               | Seleccione                                                         |  |
| 🖞 Reservado                  | LEY XIV nro 5                                                      |  |
| Observaciones                |                                                                    |  |

**Designación (\*):** Registre la carátula del expediente. Infractor s/ tipo de causa.

**En autos:** Complete el número de sumario. Ej: ARTS. 50, 59 C.F.P.M SUM CONTRA. 46/2018

**Categoría de causas (\*):** Seleccione del combo la categoría de causa Contravencional.

**Tipo de causa (\*):** Seleccione del combo el tipo de causa correspondiente que estará en función de la categoría de causa. (Ley XiV nro 5).

# Alta de Expediente "Faltas"

Para registrar un nuevo expediente en SIGED de faltas, debe acceder desde el menú **"Expedientes"** a la Opción **"Expediente Nuevo"** y seleccionar el tipo de expediente **"Faltas"**.

| Datos del expediente                    | Partes del expediente                  | Abogados del expediente                   |
|-----------------------------------------|----------------------------------------|-------------------------------------------|
| Tipo expediente (*)                     | FALTAS                                 | •                                         |
| Dependencia (*)                         | CIVIL, COMERCIAL Y F<br>ADMINISTRATIVO | AMILIA MERCIAL Nº 1 - Posadas 🔻           |
| ecretaria (*)<br>atos del expediente de | EXPTE ESCRITO<br>CONTRAVENCIONAL       |                                           |
| cha ingreso (*) 24/0                    | FALTAS                                 | ngreso debe ser igual o mayor a: 05-07-24 |
| echa ingreso al juzgado                 | 24/08/2018                             |                                           |
| esignación (*)                          |                                        |                                           |
| n autos                                 |                                        |                                           |
| 1 comments de                           |                                        |                                           |

Debe registrar datos del expediente de Faltas:

**Fecha ingreso (\*):** Este campo obligatorio, la fecha ingreso debe ser igual o mayor a la fecha de implementación del sistema.

Fecha ingreso al juzgado (\*): Fecha que ingresó al juzgado.

**Designación (\*):** Registre la carátula del expediente.

**Reservado:** Para el tipo de expedientes "falta" la registración de este campo no es necesario.

**Organismo de constatación (\*):** Seleccione de las opciones disponibles: División de tránsito municipal, División seguridad y turismo, Gendarmería.

Organismo Juzgamiento (\*): Juzgado de Paz.

Organismo Recaudador (\*): Municipalidad

| Organismo de constataci  | Division de Transito municipal 🔻 |
|--------------------------|----------------------------------|
| Organismo Juzgamiento    | Juzgado de paz 🔻                 |
| Organismo Recaudador (   | Municipalidad 🔻                  |
| Provincia del hecho (*)  | Misiones 🔻                       |
| Localidad del hecho (*)  | WANDA                            |
| Número de infracción     | 123                              |
| Fecha de infracción      | 27/08/2018                       |
| Hora de infracción       | 12:00                            |
| Lugar del hecho          | Av Nro. 156<br>Esquina frente    |
| Tipo de vehículo (*)     | Camioneta 🔻                      |
| Descripción del vehículo | TOXOTA HILUX 4*4                 |
| Matrícula del vehículo   | AC 4561                          |
| Retención del vehículo   |                                  |
| Observaciones            | Alcoholemia                      |
|                          |                                  |

Cargue la **Provincia del hecho (\*), Localidad del hecho (\*), Número de infracción, Fecha de infracción, Hora de infracción, Lugar del hecho. Tipo de vehículo (\*):** Seleccione el tipo de vehículo de las opciones disponibles: Acoplado; Automóvil; Camión; Camioneta; Moto; Omnibus; Otro; Trailer. Tipee la **Descripción del vehículo, Matrícula del vehículo** y elija la **Retención del vehículo.** 

Para cargar las faltas, en el campo **"Faltas (\*)**" escriba el artículo correspondiente al número de falta o bien escriba parte del artículo correspondiente a esa falta. Seleccione si acepta la falta o no. Ingrese la Unidad fija, Descuento y el Monto.

| Faltas del expediente                                                                                                    |              |             |           |        |               |
|----------------------------------------------------------------------------------------------------|--------------|-------------|-----------|--------|---------------|
| Image: Image: |              |             |           |        |               |
| Faltas(*)                                                                                                    | Acepta falta | Unidad fija | Descuento | Monto  | Observaciones |
| Negarse a realizar las pruebas para determin <mark>a</mark> r su gradc <del>v</del>                                                                                                    | 0 SI 0 No    | 12          | 5         | 15.000 |               |
| Negarse a realizar las pruebas para determinar su grado de intoxicación<br>alcohólica o por drogas (ART. 115 Decreto Nac 437-11- ART. 73 LEY                                                                                                    |              | 12          |           | 15.000 | A             |
| 24.449) - DECRETO 437-2011 - FALTAS                                                                                                    |              |             |           |        | <b>U</b>      |
|                                                                                                    |              |             |           |        |               |

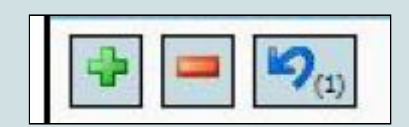

Agregue una o más filas correspondiente a una falta, haciendo clic en el signo "+" de color verde.

Quite una o más filas correspondiente a una falta, cuando no corresponde registración alguna, para lo cual deberá seleccionar el campo y hacer clic en el cuadro con el signo "-" de color rojo.

Deshace la última acción, haciendo clic en el signo de "flecha atrás" de color azul.

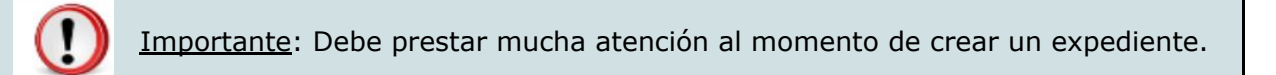

El Fuero de Paz, tiene para dar de alta un expediente cuatro (4) formas diferentes: Para registrar causas administrativas, seleccione el tipo de Expediente **Civil y Comercial**. Para causas contravencionales, seleccione el tipo de Expediente **Contravencional**. Para causas de tránsito, seleccione el tipo de Expediente **Faltas**. Para registrar otras causas, seleccione el tipo de Expediente **Escritos**.

# Ficha del Expediente

La Ficha visualiza toda la información respecto a un expediente específico.

### Acceder a la Ficha de un Expediente

Se puede acceder o abrir la Ficha de un expediente desde el **Escritorio**, haciendo un click en el enlace de color azul "Numero/año" que aparece en el listado de expedientes.

### Partes de la pantalla de la Ficha de un Expediente

En la *parte superior*, están disponibles todas las operaciones que se pueden realizar sobre el expediente seleccionado, esto según los permisos que tengan habilitados con su usuario.

| S    | IGEL                | Versión 1.             | 5.1 (j) (ļ            | S                       | ECRETARIA T          | ECNICA INFO           | RMATICA - Po              | osadas                                            | Fecha<br>02/05/2015     |                | Hora<br>09:49:25     |           | A+ A-                                               | MARIA                | Usuario<br>DEL CARMEN A                    | . VALENZUELA                           |
|------|---------------------|------------------------|-----------------------|-------------------------|----------------------|-----------------------|---------------------------|---------------------------------------------------|-------------------------|----------------|----------------------|-----------|-----------------------------------------------------|----------------------|--------------------------------------------|----------------------------------------|
| Fich | icha del expediente |                        |                       |                         |                      |                       |                           |                                                   |                         |                |                      |           |                                                     |                      |                                            |                                        |
|      | *<br>Destacar       | Pases a<br>Magistrados | ₽<br>Orden de<br>pago | ≓<br>Oficio<br>judicial | Enviar a<br>despacho | Remitir<br>expediente | Crear Expte<br>Provisorio | Elementos<br>secuestrados<br>Enviar<br>casillero/ | Modificar<br>expediente | Pase interno   | Pase a<br>secretaria | Salida    | Documentació<br>externa<br>Recomponer<br>expediente | Librar<br>documentos | Orden de<br>votación<br>Acumular/unit<br>a | Documentos<br>Ver datos<br>disponibles |
| 🖞 в  | isqueda rápi        | da Texto               | a filtrar o (*        | ) para ver to           | do.                  |                       |                           | archivo                                           |                         | P <u>N</u> uev | o documento          | Historico | de cambios                                          | ⇒ ⊻olver a listad    | lo to Volve                                | r a escritorio                         |

ILUSTRACIÓN 4: PARTE SUPERIOR DE LA FICHA DEL EXPEDIENTE

# En la parte central, se visualizan los datos básicos del expediente.

|                         |                                                                                                    | E Nuevo documento           | Historico de cambios | ⇒ <u>V</u> olver a listado | 🔥 Volver a escritorio |
|-------------------------|----------------------------------------------------------------------------------------------------|-----------------------------|----------------------|----------------------------|-----------------------|
| 📫 Búsqueda rápida       | Texto a filtrar o (*) para ver todo.                                                                                                    |                             | ~                    |                            |                       |
|                         |                                                                                                    |                             |                      |                            |                       |
| Dependencia             | JUZGADO DE FAMILIA Nº 2                                                                                                    |                             |                      |                            |                       |
| Secretaría              | SECRETARÍA UNICA                                                                                                    |                             |                      |                            |                       |
| Número                  | 7202/2015                                                                                                    |                             |                      |                            |                       |
| Número interno          |                                                                                                    |                             |                      |                            |                       |
| Tipo expediente         | EXPTE                                                                                                    |                             |                      |                            |                       |
| Designación             | FERNANDEZ GONZALO MARTIN C/ BILLALBA KARINA ELIZABET S/ Violencia familiar Conexida<br>BILLALBA KARINA ELIZABET C/ FERNANDEZ GONZALO MARTIN S/ Violencia familiar | ad Solicitada en autos 3187 | 7/2014 -             |                            |                       |
| En autos                |                                                                                                    |                             |                      |                            |                       |
| Tipo de causa           | Violencia familiar                                                                                                    |                             |                      |                            |                       |
| Monto juicio            | 0                                                                                                    |                             |                      |                            |                       |
| Reservado               | Si                                                                                                    |                             |                      |                            |                       |
| Origen                  | M.E.U.I.                                                                                                    |                             |                      |                            |                       |
| Clave M.E.U.I.          | 188192                                                                                                    |                             |                      |                            |                       |
| Fecha de Ingreso        | 06/02/2015                                                                                                    |                             |                      |                            |                       |
| Fecha ingreso al juzga  | do 09/02/2015                                                                                                    |                             |                      |                            |                       |
| Estado                  | Activo                                                                                                    |                             |                      |                            |                       |
| Casillero (Ubicación fi | sica)                                                                                                    |                             |                      |                            |                       |
| Responsable actual      | TUR SANDRA GABRIELA                                                                                                    |                             |                      |                            |                       |
| Responsable del Exped   | llente                                                                                                    |                             |                      |                            |                       |

#### ILUSTRACIÓN 5: PARTE CENTRAL DE LA FICHA DEL EXPEDIENTE

y en la *parte inferior* de la pantalla se muestra en distintas secciones todos los datos relacionados, por ejemplo datos de las partes que intervienen, datos de los letrados, los documentos que se van registrando, los documentos firmados digitalmente. Y de esta forma van componiendo el expediente digital.

|       | anandanala Rus           | adlanta                         |                   |            |                       |                   |                 | Designs             | alda.                                   |                       |                    |                 |            |                      | Es            | tado del       |
|-------|--------------------------|---------------------------------|-------------------|------------|-----------------------|-------------------|-----------------|---------------------|-----------------------------------------|-----------------------|--------------------|-----------------|------------|----------------------|---------------|----------------|
| 11764 | DO DE EAMUITA            | ealente                         |                   |            |                       |                   |                 | Designa             | cion                                    |                       |                    |                 |            |                      | ex            | pediente       |
| Nº 2  | 720                      | 2/2015 CAR                      | LOS DANIEL        | GÓMEZ C/RO | DMERO N               | ATALIA S/Viole    | enciafa         | miliar              |                                         |                       |                    |                 |            |                      | Activo        |                |
| Parte | s del expediente         |                                 |                   |            |                       |                   |                 |                     |                                         |                       |                    |                 |            |                      |               |                |
| ID    | Apellido y nombr         | e Documento                     | Tipo parte        | Caracter   | Depósit<br>expedier   | to Fe             | icha<br>ntación | Locali              | idad<br>al Dir                          | rección               | Teléfon<br>fijo    | o Teléf<br>celu | ono<br>lar | Teléfono<br>contacto | Email         | Otro           |
| 18956 | g CARLOS DANIEL<br>GÓMEZ |                                 | Actora            |            |                       |                   |                 | Misiones<br>Posadas | * SAN LUIS N                            | <b>!</b> 23           | 1                  |                 |            |                      |               |                |
| 48957 | OROMERO NATALIA          |                                 | Demandada         |            |                       |                   |                 | Misiones<br>Posadas | CORDOBA 1                               | N#256                 |                    |                 |            |                      |               |                |
| Pases | s y movimientos          |                                 |                   |            |                       |                   |                 |                     |                                         |                       |                    |                 |            |                      |               |                |
|       | Fecha                    | Tipo pas                        | a                 | Origen     |                       | D                 | estino          |                     | Tipo salida                             | Descripo              | ión                | Tipo de         | e Pase     | Nún                  | nero          | Prioridad      |
| ×     | 11/02/2015 09:39         | Internos                        | RÍOS LAI          | URA        |                       | LOPEZ CLAUI       | DIA             |                     |                                         |                       | AO                 | ONTROL Y F      | IRMA       |                      | 7202 M        | EDIA           |
| Docu  | mentos                   |                                 |                   |            |                       |                   |                 |                     |                                         |                       |                    |                 |            |                      | 10            |                |
|       | Fecha de carga           | Non                             | nbre              | Documento  | Origen<br>de<br>carga | Tipo<br>documento | Origen          | Destino             | Procedencia                             | Número<br>foja inicio | Número<br>foja fin | Estado          | Ob         | servacione           |               |                |
| ~     | 10/02/2015               | V.R.primera p<br>violencia Prov | rohib,<br>idencia |            | Interno               | Providencia       |                 | Poder<br>Judicial   | JUZGADO DE<br>FAMILIA Nº 2 -<br>Posadas |                       |                    | Definitivo      |            |                      | -             | 20 Q           |
| ~     | 09/02/2015               | 05-02-15.pdf                    |                   |            | Externo               | Escritos          |                 |                     | JUZGADO DE<br>FAMILIA Nº 2 -<br>Posadas |                       |                    | Borrador        |            |                      | 8             | 0 9            |
| ~     | 09/02/2015               | caratula expe                   | diente.odt        |            | Externo               |                   |                 |                     | JUZGADO DE<br>FAMILIA Nº 2 -<br>Posadas |                       |                    | Definitivo      |            |                      |               | 0              |
|       |                          |                                 |                   |            |                       |                   |                 |                     | Nuevo dos                               | cumento               | Historico d        | e cambios       |            | listado              | <b>€</b> ⊻olv | er a escritori |
|       |                          |                                 |                   |            |                       |                   |                 |                     |                                         |                       |                    |                 |            |                      |               |                |

ILUSTRACIÓN 6: PARTE INFERIOR DE LA PANTALLA

# **Funcionalidades**

Se detallan a continuación las distintas operaciones que se aplican al expediente.

### **Expedientes** "Destacados"

Cada usuario puede hacer un seguimiento y listado de sus expedientes de mayor interés a través de la funcionalidad "Destacados".

Este punto se encuentra desarrollado en detalle en el apartado Escritorio Virtual arriba en este documento.

### Modificar Expediente

Para modificar un expediente en el sistema, deberá ingresar a la operación Modificar Expedientes dentro de la Ficha del Expte:

| Datos del expediente                                                                                   | Partes del expediente Al     | bogados del expediente        |                       |
|----------------------------------------------------------------------------------------------------|------------------------------|-------------------------------|-----------------------|
|                                                                                                    |                              |                               |                       |
| Tipo expediente (*)                                                                                    | ADMINISTRATIVO-STI           |                               |                       |
| Dependencia (*)                                                                                        | SECRETARIA TECNICA INI       | FORMATICA - Posadas           |                       |
| Secretaria (*)                                                                                         | IMPLEMENTACIÓN 🛟             |                               |                       |
| Datos del expediente -                                                                                 | STI                          |                               |                       |
| cha ingreso (*) 04/                                                                                    | )5/2015 🔲 🖪 La fee           | cha de ingreso debe ser igual | o mayor a: 17-06-2013 |
| Designación (*)                                                                                        |                              |                               |                       |
|                                                                                                    |                              |                               |                       |
| En autos                                                                                               |                              |                               |                       |
| ゴ Origen                                                                                               | Poder Judicial      Organism | os O Personas                 |                       |
| Fuero                                                                                                  | Universal                    | *                             |                       |
|                                                                                                    |                              | OPMATICA Pasadas              | ÷                     |
| Dependencia                                                                                            | SECRETARIA TECNICA INF       | ORMATICA - POSADAS            |                       |
| Dependencia<br>Expte. Origen Número                                                                    |                              |                               |                       |
| Dependencia<br>Expte. Origen Número                                                                    |                              |                               |                       |
| Dependencia<br>xxpte. Origen Número<br>Pficio Origen Número                                            |                              | Año                           |                       |
| Dependencia<br>Expte. Origen Número<br>Oficio Origen Número<br>Motivo (*)                              | Letra                        |                               | *)                    |
| Dependencia<br>Expte. Origen Número<br>Oficio Origen Número<br>Motivo (*)<br>Tipo (*)                  | Letra                        |                               | •                     |
| Dependencia<br>Expte. Origen Número<br>Oficio Origen Número<br>Motivo (*)<br>Tipo (*)<br>Observaciones | Letra Pedidos                |                               | \$                    |
| Dependencia<br>Expte. Origen Número<br>Oficio Origen Número<br>Motivo (*)<br>Tipo (*)<br>Observaciones | Letra                        |                               | •                     |

Desde esta pantalla **"Modificar Expediente"**, se deberán editar los datos del expediente (modificar la estructura de los datos). La misma se ve dividida en tres solapas:

• En la primer solapa, se cargan los **"datos básicos del expediente"**, es importante tener en cuenta que todos los campos que se encuentran señalados con un asterisco (\*) son obligatorios, y el sistema no permitirá efectuar la carga si no se respeta dicha condición.

• En la segunda solapa, **"partes del expediente"**, se podrán registrar las personas u organismos que intervienen en el expediente (denominadas comúnmente partes actora/ demandada, citado en garantía entre otros).

20

Se completan los datos asociados a la parte y luego se hace un clic en el botón "agregar parte" ubicado en la parte inferior de ésta área. Se repite el mismo procedimiento para añadir tantas partes al expediente como sea necesario.

| lodificar exped       | liente                | •                                                                                 |
|-----------------------|-----------------------|-----------------------------------------------------------------------------------|
| Datos del expediente  | Partes del expediente | Abogados del expediente                                                           |
| Posee DNI (*)         | ● SI ◎ NO             | C                                                                                 |
| 📫 Apellido y nombre ( | *                     | 🚺 🔬                                                                               |
| Dirección real        |                       |                                                                                   |
| Código de área        |                       | Seleccionamos la pestaña PARTES DEL EXPEDIENTE                                    |
| Teléfono fijo         |                       | leccionamos el "Tipo de parte" y hacemos click en el<br>ícono "hoja con el lapiz" |
| Teléfono celular      |                       |                                                                                   |
| Teléfono contacto     |                       |                                                                                   |
| Cuit/Cuil             |                       |                                                                                   |
| 📫 Tipo parte (*)      | Actora                | •                                                                                 |
| Litigar sin gastos    | 🖲 si 🔘 No             | Auto di                                                                           |
| Email                 |                       |                                                                                   |
| Caracter (*)          | 🖲 Contestatario 🔍 Rec | urrente                                                                           |
| Deposito judicial     |                       |                                                                                   |
| Fecha detención       |                       |                                                                                   |
| Otro contacto         |                       |                                                                                   |
| Ampliar información   | ● No ○ Si             |                                                                                   |

También el **tipo de parte** cambiará dependiendo el tipo de expediente: INFRACTOR/DENUNCIANTE si es un expediente Contravencional. ACTORA, DEMANDADA, DERECHO PROPIO, CO-DEMANDADO, CITADO EN GARANTIA, INTERVENCIÓN DE TERCEROS, TERCERA CITADA si es Civil y Comercial o de Familia.

| SIGE            | D Versión 1.7.9 | .s 👔 🏳 | JUZGADO DE PAZ EN LO CONTRAVENCIONAL - Posadas<br>Secretaría 1                                                                                   | Fecha<br>13/08/2018 | Hora<br>07:04:07 |
|-----------------|-----------------|--------|----------------------------------------------------------------------------------------------------|---------------------|------------------|
| Personas        |                 |        |                                                                                                    |                     |                  |
| Columna         | Condición       |        | Valor                                                                                                    |                     |                  |
| Número          | es igual a      | v      | Π                                                                                                    |                     |                  |
| Apelido y nombr | e contiene      | v      | Ī                                                                                                    |                     |                  |
|                 |                 |        | YEltar                                                                                                    |                     |                  |
|                 |                 |        |                                                                                                    |                     | Nueva person     |
|                 |                 | Em     | Departamento de Desarrollo de Sistemas<br>Secretaria Técrica Informática - STJ<br>al asistencia: soporte-siged@jusmisiones.gov.ar<br>ws: Default |                     |                  |

El padrón electoral es de la Provincia de Misiones (año 2011). Por lo tanto, debe registrarse a la persona con el botón **NUEVA PERSONA.** 

Le permitirá cargarlo manualmente y quedará en la base de datos para los próximas búsquedas.

| Litigar sin           | gastos              | ®si ∩no                        |               |                      |               |                       |                                          |                  |                     |                        |        |                  |           |
|-----------------------|---------------------|--------------------------------|---------------|----------------------|---------------|-----------------------|------------------------------------------|------------------|---------------------|------------------------|--------|------------------|-----------|
| Caracter (            | (*)                 | Contestata                     | rio O Recu    | rrente               |               |                       |                                          |                  |                     |                        |        |                  |           |
| Otro conta            | acto                |                                |               |                      |               | .4                    |                                          |                  |                     |                        |        |                  |           |
| Fecha de l            | Nacimiento          |                                |               |                      |               |                       |                                          |                  |                     |                        |        |                  |           |
| Es menor              | de edad             | Osi ⊕No                        |               |                      |               |                       |                                          |                  |                     |                        |        |                  |           |
| Ampliar in            | nformación          | ●No Osi                        |               |                      |               |                       |                                          |                  |                     |                        |        |                  |           |
| Género                |                     | O Masculino (                  | O Femeninc    |                      |               |                       | Agregar parte                            |                  |                     |                        |        |                  |           |
| Apellido y<br>nombre  | Direccion<br>real   | Localidad real                 | Tipo<br>parte | Deposito<br>judicial | Caracter      | Fecha<br>presentación | Interviene en los expedientes            | Teléfono<br>fijo | Teléfono<br>celular | Teléfono<br>contento   | Email  | Otro<br>Contacto |           |
| Luis Alberto<br>Perez | Belgrano Nº<br>1210 | Sin provincia-Sin<br>localidad | Infractor     |                      | Contestatario |                       | • 2505/1810 PEREZ JUAN CARLOS S/DENUNCIA |                  |                     | $\bullet$              |        | [                | Q         |
|                       |                     |                                |               |                      |               |                       |                                          |                  | H                   | <u>M</u> odificar Expe | diente | Cancelar         | r edición |

#### Al finalizar deberá presionar Agregar Parte y Modificar Expediente.

Resulta de vital importancia incorporar las personas vinculadas a un expediente ya que en función de esta registración el sistema efectuará entrecruzamiento de información, alertándonos en la propia ficha del expediente las causas en las que están involucradas las partes como referencia de posibles relaciones entre estos.

| TARJETA NARANJA S.A.        |                                                                   |                  |                                                                        |                     |
|-----------------------------|-------------------------------------------------------------------|------------------|------------------------------------------------------------------------|---------------------|
| Número<br>expediente        | Carátula                                                          | Tipo de<br>Parte | Dependencia                                                            | Secretaría          |
| <u>13572/2008</u> TARJETA N | ARANJA SA C/ VILLALBA CLAUDIA BEATRIZ S/ Cobro de Pesos           | Actora           | JUZGADO DE PRIMERA INSTANCIA EN LO CIVIL<br>Y COMERCIAL Nº 8 - Posadas | SECRETARÍA<br>UNICA |
| 199/2011 TARJETA N          | ARANJA S.A. C/ RIOS CARLOS JAVIER Y OTRO S/ PREPARA VIA EJECUTIVA | Actora           | Juzgado de Paz de Eldorado - Eldorado                                  | SECRETARIA 1        |
| 40/2012 TARJETA N           | ARANJA S.A. C/ MARTINEZ ENZO JAVIER S/ PREPARA VIA EJECUTIVA      | Actora           | Juzgado de Paz de Eldorado - Eldorado                                  | SECRETARIA 1        |
| Zado Alfredo Gustavo        |                                                                   |                  |                                                                        |                     |
| Número<br>expediente        | Carátula                                                          | Tipo de<br>Parte | Dependencia                                                            | Secretaría          |
| 1/2014 ZADO ALFI            | REDO GUSTAVO S/ DAÑO Y USURPACION                                 | Imputado         | JUZGADO DE INSTRUCCIÓN Nº 2 - Obera                                    | SECRETARÍA 1        |
| 3/2014 ZADO ALF             | REDO GUSTAVO S/ DAñO                                              | Sospechoso       | SECRETARIA TECNICA INFORMATICA - Posadas                               | DESARROLLO          |

• En La tercer solapa, **"Abogados del expediente"**, se cargan los datos de los abogados que actúan en el expediente, sea éste apoderado o patrocinante de algunas de las partes.

| Modificar expe                       | diente                     |                     |                                   |                             |                                     |                   |                                      |                     |                                                                                                    |
|--------------------------------------|----------------------------|---------------------|-----------------------------------|-----------------------------|-------------------------------------|-------------------|--------------------------------------|---------------------|----------------------------------------------------------------------------------------------------|
| Datos del expediente                 | Partes del exp             | pediente Aboga      | ados del expediente               | Ab                          | ogados                              |                   |                                      |                     |                                                                                                    |
| Defensor oficial                     | © SI ♥ NO                  |                     |                                   | J 📮                         | Columna Condi                       | clón              | Valor                                |                     |                                                                                                    |
| 🖞 Apellido y nombre                  |                            | 1                   | *                                 | Mat                         | icula es igual a                    | •                 | 1                                    |                     |                                                                                                    |
| Tipo parte (*)                       | Actora                     |                     |                                   | ape                         | ido y nombre Concie                 | the T             | Y Eitrar                             |                     |                                                                                                    |
| Fecha activacion                     |                            |                     |                                   | Ab                          | oyndos<br>tricula Apellido y nombre | Tipe<br>decumento | Número<br>documento Estado Dirección | Localidad númer     |                                                                                                    |
| 📫 Estado                             | Activo      Ina            | ctivo               |                                   |                             | 3798                                | Adm.              | 0 Activo                             | Poz i               |                                                                                                    |
| Annala                               |                            |                     |                                   |                             | 3065 AAP, HIVED                     | DNE-M             | 30013810 Activo CUBA                 | ITAPUA              | Q                                                                                                  |
| Apoderado                            | I SI ONO                   |                     |                                   |                             | 2575 AAP 33AN PABLO                 | DNI-M             | Activo CUBA                          | Sin localidad 3752- | Tipiamos el número de matrícula o buscamos por<br>el nombre y apellido, bacemos click en Filtrar y |
| Domicilio constituido                |                            |                     |                                   |                             | SEG CRISTINA                        | DNI-M             | 11085926 Inactivo                    | SANTA PE 42622      | selecionamos el abogado haciendo click en el                                                       |
| Taláfana fija                        |                            |                     |                                   |                             | 2661 BERENICIA                      | DNL-F             | 20441506 Active AVLAVALLE            | Posadas             | Agregar abogado y de esa manera queda carga-                                                       |
| relefono fijo                        |                            |                     |                                   | _                           |                                     |                   | V Ayreper abagada                    |                     | do.z                                                                                               |
| Teléfono celular                     |                            |                     |                                   |                             |                                     |                   | No hay datos                         | cargados            |                                                                                                    |
| Email                                |                            |                     |                                   |                             |                                     |                   | -                                    |                     |                                                                                                    |
|                                      |                            | Arregar abor        | ober                              |                             |                                     |                   |                                      |                     |                                                                                                    |
|                                      |                            |                     |                                   |                             |                                     |                   | Debe buscar apellido, nomb           | re                  |                                                                                                    |
| Apellido y Tipo<br>nombre parte ac   | Fecha<br>tivacion Estado A | Defensor<br>oficial | Domicilio Telé<br>constituído fij | fono Teléfono<br>jo celular | Email                               |                   | L                                    |                     |                                                                                                    |
| BRUNO,<br>JULIA Actora 01/1<br>ELENA | 2/2014 ACTIVO              | SI NO               | Salta 2345                        |                             | Q                                   |                   |                                      |                     |                                                                                                    |

# Defensoría

Cargue los datos de los defensores oficiales que actúan en el expediente, sea éste apoderado o patrocinante de algunas de las partes.

| Ficha del expe     | diente                  |                      |                            |                           |                                 |                 |                          |                          |                   |
|--------------------|-------------------------|----------------------|----------------------------|---------------------------|---------------------------------|-----------------|--------------------------|--------------------------|-------------------|
| <b>Destacar</b>    | Modificar<br>expedience | Page a<br>secretaria | Pase Remitir<br>expeciente | Relacionar<br>expedientes | Enviar<br>cesillero/<br>archivo | E<br>Documentos | Documentación<br>externe | Recomponer<br>expediente | Defenșcriaș       |
|                    |                         |                      |                            |                           | a) Soli                         | citudes(GdS)    | P Nuevo do               | cuments (                | Nistorico de camb |
| 📫 Búsqueda rápida  | Texto a filtrar.        |                      |                            |                           |                                 |                 | L                        |                          | ×                 |
| d Código de barras |                         |                      |                            | Para a<br>"Defe           | igregar el l<br>nsorias"        | Defensor s      | eleccionan               | nos el bot               | on                |
| Dependencia        | JUZGADO DE              | PAZ Nº 2             |                            |                           |                                 |                 |                          |                          |                   |
| Número             | 9196/2018               |                      |                            |                           |                                 |                 |                          |                          |                   |
| Número interno     | 3/2018                  |                      |                            |                           |                                 |                 |                          |                          |                   |

| LUS UE la Farte      |                                                  |                                            |
|----------------------|--------------------------------------------------|--------------------------------------------|
| pellido y nombre     | CRISTINA DEL CARMEN                              |                                            |
| Bal                  | TUCUMAN                                          |                                            |
| calidad real         | Sin provincia-Sin localidad                      |                                            |
| ovincia real         |                                                  |                                            |
| rección constante    |                                                  |                                            |
| calidad constante    |                                                  |                                            |
| ovincia constante    |                                                  |                                            |
| po parte             | Imputado                                         | Pursonne al defenses u brannes distant al  |
|                      |                                                  | buscamos el delensor y nacemos circk en el |
| tos del Derensor-    |                                                  | boon Asgna beenso                          |
| reunsenperon         | Primera +                                        |                                            |
| efensor (*)          | Def Trabajador Posadas - DEFENSORIA DEL TRABAJAD | R-Posadas v                                |
| ategoria de represen | tación Patrocinante 🔹                            |                                            |
| po de representació  | Patrocinante *                                   |                                            |

### Pase Interno

Permite realizar un pase del expediente entre empleados de una misma dependencia o entre secretarías. Los pases se ven reflejados en la sección pases y movimientos de la ficha del expediente. Así, de esta manera, se puede tener un seguimiento y control del expediente y de todos los movimientos que se tuvieron. Controlar las actividades y también la Asignación de prioridades.

| SIGED Ver           | sión 1.5.8 (j) 🋱 SECRETARIA TECNICA INFORMATICA<br>IMPLEMENTACIÓN                                                                                                    | - Posadas | Fecha<br>04/08/2015        | Hora A+ A-                | Usuario<br>AVA         |
|---------------------|----------------------------------------------------------------------------------------------------|-----------|----------------------------|---------------------------|------------------------|
| Pase interno        |                                                                                                    |           |                            |                           |                        |
| Número              | 80264/2015                                                                                                    |           |                            |                           |                        |
| Designación         | PRUEBA STI                                                                                                    |           |                            |                           |                        |
| Fecha               | 2015-08-04                                                                                                    |           |                            |                           |                        |
| Hora                | 11:23                                                                                                    |           |                            |                           |                        |
| Nombre empleado (*) | Pablo Boyko 🔻                                                                                                    |           |                            |                           |                        |
| Tipo de pase        | Seleccione •                                                                                                    |           |                            |                           |                        |
| Prioridad           | ALTA 🔻                                                                                                    |           |                            |                           |                        |
| Descripción         | 🗏 Friente HTMI 🥒 🖻 😭 🔗 🍘 🔺 🔺 👫 ab                                                                                                    | THE ABC - | CA CA EE AA                |                           |                        |
|                     |                                                                                                    |           |                            |                           |                        |
|                     | $\mathbf{B} \ \mathbf{I} \ \mathbf{U} \ \stackrel{\text{\tiny deel}}{\longrightarrow} \ \mathbf{X}_2 \ \mathbf{X}^* \ \mathbf{D} \ \stackrel{\text{\tiny deel}}{\longrightarrow} \ \mathbf{I} \ \mathbf{I} \ $ |           | ≡ 1 1.5 2                  |                           |                        |
|                     | Fuente - 14 - Α Α 🔲 🗏 Ω 📇 🕼                                                                                                    |           |                            |                           |                        |
|                     | Designation                                                                                                    |           |                            |                           | *                      |
|                     | Pronto despacho                                                                                                    |           |                            |                           | -                      |
|                     |                                                                                                    |           |                            |                           | 4                      |
|                     |                                                                                                    |           |                            |                           |                        |
|                     |                                                                                                    |           | 📙 Guardar y volver a ficha | Guardar y volver al escri | torio Cancelar cambios |

En la pantalla de pase interno, siempre se muestra en qué expediente y carátula se está trabajando, se visualiza la fecha y la hora del pase, y se debe elegir el tipo de pase, la prioridad y una breve descripción si fuera necesario de motivo del pase.

A continuación Guardar.

Con esta operación se deja de ser responsable del expediente.

Pase a Secretaría

(!)

# Pase a Secretaría:

Si el expediente se encuentra en la Secretaría Nº 1 y usted con su configuración de usuario pertenece a la Secretaría Nº 2. Para que pueda visualizar correctamente debería solicitar a alguien de la Secretaría Nº1 que le realice un **Pase a su Secretaría**.

# Salida/ Pase - Correr vista al expediente

Permite registrar pases a otras dependencias del PJ, como ser Defensorías Fiscalías, Dirección de Administración, o Externos entre otros.

En la pantalla de Salida, muestra el sistema, en qué expediente se está trabajando, fecha y la hora de la salida, el fuero y la dependencia a la cual va dirigido el expediente.

No confundir salida de un Expediente con remisión del Expediente.

Tener en cuenta que al dar salida a un expediente, el conjunto de botoneras u operaciones cambia, imposibilitando realizar cualquier tipo de acción sobre el mismo, hasta que este retorne a la dependencia. Cuando vuelve el expediente se le da ingreso nuevamente a la dependencia utilizando la operación **"Reingresar Expediente"** y queda disponible nuevamente todo el conjunto de operaciones.

| Salida                  |                                                                                                    |                                                                      |                |
|-------------------------|----------------------------------------------------------------------------------------------------|----------------------------------------------------------------------|----------------|
| Número                  | 80264/2015                                                                                                    |                                                                      |                |
| Designación             | PRUEBA STI                                                                                                    |                                                                      |                |
| Fecha                   | 04/08/2015 Hora 12:34                                                                                                    |                                                                      |                |
| Destino del expediente  | <ul> <li>Poder Judicial</li> <li>Organismos</li> <li>Personas</li> <li>Abore</li> <li>Abore</li> <li>Fiscalía de turno</li> </ul> | ogados                                                               |                |
| Fuero (*)               | Universal 🔻                                                                                                    |                                                                      |                |
| Dependencia destino (   | JUZGADO DE PAZ DE POZO AZUL - Pozo Azul                                                                                           |                                                                      |                |
| Secretaría destino      | SECRETARÍA ÚNICA 🔻                                                                                                    |                                                                      |                |
| Responsable destino     | <b>T</b>                                                                                                    |                                                                      |                |
| Tipo salida de expedier | te VISTA 🔹                                                                                                    |                                                                      |                |
| Generar constancia sali | la? 🔘 Si 🖲 No                                                                                                    |                                                                      |                |
| Descripción             |                                                                                                    | 18                                                                   |                |
|                         |                                                                                                    |                                                                      | Guardar salida |
|                         | Departamento de De<br>Secretaría Técnica<br>Email asistencia: soporte-                                                            | samollo de Sistemas<br>Informática - STJ<br>siged@jusmisiones.gov.ar |                |
|                         |                                                                                                    |                                                                      |                |

# **Remitir expediente**

Esta funcionalidad se utilizará exclusivamente cuando se produzca el cambio de radicación de un expediente, es decir en casos de recusación, inhibición o competencia, que implican el cese de intervención del juez o dependencia. Los expedientes remitidos no permitirán ningún tipo de operación sobre los mismos.

Remisión del expediente, no es una remisión transitoria sino que es una remisión definitiva

26

| R | en | nit | ir | ex | De | di | en | te |  |
|---|----|-----|----|----|----|----|----|----|--|
|   |    |     |    |    |    |    |    |    |  |

| No se puede remit<br>"Borrador" / "Pen<br>"Definitivo" / "Fire | ir el expediente, ya que el mismo cuenta con documentos en estado<br>diente de verificación". Se debe cambiar el estado de los documentos a<br>mado" o "Anulado" para poder realizar la remisión. |
|----------------------------------------------------------------|----------------------------------------------------------------------------------------------------|
| Número                                                         | 1/2014                                                                                                    |
| Designación                                                    | TARJETA NARANJA C/ ACOSTA SOSA BRAHIAM JAVIER S/EJECUTIVO                                                                                                    |
| Fecha                                                          | 04/08/2015 Hora 13:33                                                                                                    |
| Fuero (*)                                                      | Universal                                                                                                    |
| Dependencia destino (*                                         | SECRETARIA TECNICA INFORMATICA - Posadas                                                                                                    |
| Secretaría destino (*)                                         | IMPLEMENTACIÓN 🔻                                                                                                    |
| Responsable destino                                            |                                                                                                    |
| Generar constancia sali                                        | da? 🔘 Si 🖲 No                                                                                                    |
| Observacions                                                   |                                                                                                    |

Quien remitió el expediente podrá visualizar el mismo, en la "Ficha de expediente reducida". En esta nueva ficha el usuario tendrá deshabilitadas las operaciones pudiendo únicamente visualizar datos del expediente como ser, Dependencia y Secretaría en la que se encuentra, Número/Año en formato completo, Designación y figurará el Estado como "Remitido".

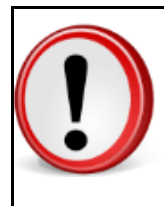

Al remitir un expediente éste queda radicado definitivamente en otra dependencia. Se Mostrará el mismo cuadro de documentos de la ficha del expediente, pero sin botones de edición, y además únicamente mostrará los documentos creados por la dependencia del usuario.

Al realizar una remisión o una salida de un expediente cuyo número de año es menor (<) al año 2015 automáticamente se re-empadroná el expediente. El nuevo formato del expediente re-empadronado será número único/año único (EX número ex/año ex), donde el número y año único corresponden al nuevo número post re empadronamiento, y número y año ex corresponden al número que tenía la dependencia.

| Ficha del expediente reducida |                                                           |  |  |  |  |  |
|-------------------------------|-----------------------------------------------------------|--|--|--|--|--|
| Dependencia                   | SECRETARIA TECNICA INFORMATICA - Posadas                  |  |  |  |  |  |
| Secretaría                    | IMPLEMENTACIÓN                                            |  |  |  |  |  |
| Número                        | 82962/2015 (EX 1/2014)                                    |  |  |  |  |  |
| Tipo expediente               | EXPTE                                                     |  |  |  |  |  |
| Designación                   | TARJETA NARANJA C/ ACOSTA SOSA BRAHIAM JAVIER S/EJECUTIVO |  |  |  |  |  |
| Estado                        | Remitido                                                  |  |  |  |  |  |
| En autos                      |                                                           |  |  |  |  |  |

Se puede realizar una búsqueda mediante el número y año nuevo o ex número y año. Además disponer de un "Listado de expedientes Re-empadronados", para visualizar los expedientes que fueron Re-empadronados.

# Documentación Externa

Permite la incorporación de documentos. La documentación presentada por los profesionales para inicio de la demanda o correspondientes a la gestión de este en el expediente, además de las actuaciones requeridas y recepcionadas en formato papel, pueden agregarse.

Para esto la documental y/o escritos serán escaneados y guardados en formato .pdf. Una vez efectuado esto pueden incorporarse al SIGED desde la ficha del expediente haciendo un clic en el botón **"Documentación Externa".** 

| Numero<br>Designación                                    | 82962/2015<br>TARJETA NAR/ | NJA C/ ACOSTA SOSA BRAH                                       | IIAM JAVIER S/EJE      | CUTIVO                                  |                                   |                                                                                                    |                 |                 |
|----------------------------------------------------------|----------------------------|---------------------------------------------------------------|------------------------|-----------------------------------------|-----------------------------------|----------------------------------------------------------------------------------------------------|-----------------|-----------------|
| olumna Condición                                         |                            | Valor                                                         |                        |                                         |                                   |                                                                                                    |                 |                 |
| ombre contiene                                           |                            | <b>Y</b> <u>E</u> iltrar                                      |                        |                                         |                                   |                                                                                                    |                 |                 |
|                                                          |                            |                                                               |                        |                                         | Fecha de                          |                                                                                                    |                 |                 |
| Documento                                                | digital                    | Nombre                                                        | documento              | Estado                                  | carga                             | Procedencia                                                                                             | Nombre Original |                 |
| Documento<br>aratula expediente Re                       | digital<br>empadronada.odt | Nombre<br>caratula_expediente_Re_empadi                       | ronada.odt             | Estado<br>Borrador                      | carga<br>04/08/2015               | Procedencia<br>JUZGADO DE PAZ DE<br>POZO AZUL - Pozo Azul                                               | Nombre Original | ۹ (             |
| Documento<br>aratula expediente Re<br>ase a RESOLVER.pdf | digital<br>empadronada.odt | Nombre<br>caratula_expediente_Re_empadi<br>CFAKEPATHBENEFICIO | ronada.odt<br>Escritos | <b>Estado</b><br>Borrador<br>Definitivo | carga<br>04/08/2015<br>23/10/2014 | Procedencia<br>JUZGADO DE PAZ DE<br>POZO AZUL - Pozo Azul<br>JUZGADO DE PAZ DE<br>POZO AZUL - Pozo Azul | Nombre Original | <u>م</u> (<br>م |

Haciendo un click en el botón **"Agregar documento"** se despliega la pantalla de incorporación de documentación externa.

| Documentación                       | externa                                     |                      |
|-------------------------------------|---------------------------------------------|----------------------|
| Número<br>Designación               | 31359/2016<br>PRUEBA TEST                   |                      |
| Estado                              | Definitivo ~                                | 1                    |
| Cuaderno de Prueba                  | Cuerpo Principal 🗸                          |                      |
| Parte                               | ~                                           |                      |
| Generar comprobante?                |                                             |                      |
| Examinar Arras                      | itar y soltar los archivos                  | 2                    |
| (1.09 KB)                           | intética a modo de título del contenido del |                      |
| documento.                          |                                             |                      |
| Solicita se dicte i                 | esotucion                                   | 3                    |
| Observacion:<br>Se resuelva impugna | ción.                                       |                      |
| Tipo documento(*):                  | Escritos ~                                  | 5                    |
| Palabras clave:<br>SDR              |                                             |                      |
|                                     |                                             | Agregar documento    |
| 100                                 | Borrar                                      | - Igregor occantence |

Una vez allí simplemente con un click en el botón examinar, se selecciona el archivo .pdf a incorporar, indicando el tipo de documentación y estado, y luego mediante en el botón "agregar documento" el mismo se vinculará al expediente digital. **Ver Anexo (Cómo escanear)** 

# Documentos

Existen dos maneras de crear un nuevo documento, a partir de una plantilla predefinida o a partir de un documento en blanco.

Para hacerlo debemos ingresar a la operación Documentos de la Ficha del Expediente y luego hacer clic el botón "Nuevo Documento".

| Docum              | entos                   | Enviar a<br>despacho ex     | Remitir<br>qediente | r Expte<br>visorio | ar<br>nte Pase interno | /<br>Peritos | Recomponer<br>expediente | Estados<br>procesales | Acumular/unir<br>a expediente |
|--------------------|-------------------------|-----------------------------|---------------------|--------------------|------------------------|--------------|--------------------------|-----------------------|-------------------------------|
| Número<br>Designac | 829<br>ión TAR          | 962/2015<br>LJETA NARANJA C | / ACOSTA SO         | SA BRAHIAM JA      | VIER S/EJECUT          | IVO          |                          |                       |                               |
| Columna            | Condición               | Valor                       |                     |                    |                        |              |                          |                       |                               |
| Nombre 0           | contiene 👻 🗌            |                             | Ī                   |                    |                        |              |                          |                       |                               |
| Agregar filt       | ro                      | •                           | Y <u>F</u> iltrar   |                    |                        |              |                          |                       |                               |
| Fecha<br>carga     | Nombre                  | Observaciones               | Estado<br>documento | Tipo<br>documento  | P                      | rocedencia   |                          | Fecha<br>firma        |                               |
| 24/10/2014         | Primera Providenc       | ia                          | Definitivo          | Providencia        | JUZGADO DE PA          | Z DE POZO AZ | UL - Pozo                |                       |                               |
| 24/10/2014         | AUDIENCIA DE<br>nulidad |                             | Definitivo          | Providencia        | JUZGADO DE PA          | Z DE POZO AZ | UL - Pozo                |                       |                               |
| 24/10/2014         | Primera Providenc       | ia                          | Definitivo          | Providencia        | JUZGADO DE PA          | Z DE POZO AZ | UL - Pozo                |                       |                               |
| 23/10/2014         | Primera Providenc       | ia                          | Definitivo          | Providencia        | JUZGADO DE PA          | Z DE POZO AZ | UL - Pozo                |                       |                               |
|                    |                         |                             |                     |                    |                        |              | Duevo docur              | mento 🔥 🖞             | olver a la ficha              |

# Nuevo documento en base a una plantilla

En primer lugar debemos comprender qué es una plantilla y para qué nos servirá trabajar con una.

Una plantilla es un tipo de documento que tiene un formato pre-configurado, es decir, detalles como el encabezado del documento, el tipo de letra del texto, el tamaño de la página y los márgenes ya se encuentran definidos.

Las plantillas en SIGED también nos ofrecen o proponen el contenido del documento que ha sido consensuado con el jefe de la dependencia.

Al abrir una plantilla automáticamente se crea una copia de la misma, lo que nos permite modificar todos los detalles que queramos sin alterar el original. En resumen, una plantilla es un punto de partida que nos ahorra tiempo a la hora de crear un nuevo documento. Para crear un documento a partir de una plantilla existente en primer lugar debemos seleccionarla. A los efectos de ejemplificar utilizaremos la plantilla denominada Primera Providencia.

| Do           | cumento              | os                    |                         |                       |                      | 3       |                          | 1944 N                |                               |
|--------------|----------------------|-----------------------|-------------------------|-----------------------|----------------------|---------|--------------------------|-----------------------|-------------------------------|
|              | Enviar a<br>despacho | Remitir<br>expediente | Modificar<br>expediente | Ran R<br>Pase interno | Generador de boletas | Peritos | Recomponer<br>expediente | Estados<br>procesales | Acumular/unir<br>a expediente |
| Nún<br>Des   | nero<br>ignación     | 7395<br>S/ C/         | 8/2015<br>APACITACIO    | N DE SIGED            |                      |         |                          |                       |                               |
| Grup<br>Carp | po                   | © Un                  | iiversal 🖲 De           | pendencia             |                      |         |                          |                       |                               |
| Plan         | tilla                | L Auto                | os - (CARPET            | A OFICIOS)            |                      |         |                          | ear documento         | • Volver                      |

Aquí aparece la pantalla principal de edición del Nuevo Documento, que está compuesta por cuatro áreas diferentes como se muestra en la siguiente figura:

| SIGED                  | ersión 1.4.4 🚺 🏚                      | JUZGADO DE PAZ DE POZO AZUL - Pozo Azul<br>SECRETARÍA ÚNICA                                                                                                    | Fecha<br>03/11/2014                                 | Hora<br>11:32:30         | A+ A-                         | Usuario<br>Juan Perez |
|------------------------|---------------------------------------|----------------------------------------------------------------------------------------------------|-----------------------------------------------------|--------------------------|-------------------------------|-----------------------|
| Documentos             |                                       |                                                                                                    |                                                     |                          |                               |                       |
| Número                 | 1/2014                                |                                                                                                    | 2000 (MAR)                                          |                          |                               |                       |
| Designación            | TARJETA NARANJ                        | A C/ ACOSTA SOSA BRAHIAM JAVIER S/EJE                                                                                                    | CUTIVO                                              |                          |                               |                       |
| Tipo documento         | Providencia 🔹                         |                                                                                                    |                                                     |                          |                               |                       |
| Estado                 | Borrador                              | •                                                                                                    |                                                     |                          |                               |                       |
| Tipo de formato        | Página A4_Famili                      | 3 •                                                                                                    | 0                                                   |                          |                               |                       |
| Imagen primer página   | derecha Escudo Po                     | der Judicial 🔻                                                                                                    | 1) Area de                                          | Configura                | ición del do                  | ocumento              |
| Imagen primer página   | izquierda Sello Nro                   | Folio                                                                                                    | $\bigcirc$                                          |                          |                               |                       |
| Imagen cuerpo derech   | aSeleccione                           | •                                                                                                    |                                                     |                          |                               |                       |
| Imagen cuerpo izquiero | daSeleccione                          | •                                                                                                    |                                                     |                          |                               |                       |
| Cuaderno de prueba     | Cuerpo Principal                      | •                                                                                                    |                                                     |                          |                               |                       |
| Parte                  | •                                     |                                                                                                    |                                                     |                          |                               |                       |
| Nombre (*)             | Primera Providenc                     | ia                                                                                                    |                                                     |                          |                               |                       |
| Encabezado primer pao  | nina                                  |                                                                                                    |                                                     |                          |                               |                       |
|                        | E Fuente HTM                          | - 🖌 🖄 🛍 🚳 📾 ( n. r. r. ) H 🕸 🖼 🐺 -                                                                                                    | 60 GA GE AA                                         |                          |                               |                       |
|                        | BIU                                   | x2 x2 2 E E E E E F E                                                                                                    | 1 I I I T                                           |                          |                               |                       |
|                        | Evente -                              |                                                                                                    |                                                     |                          |                               |                       |
|                        | 1 Deine                               | a                                                                                                    |                                                     |                          |                               |                       |
| 2                      | Área de reda                          | JUZGADO DE PAZ DE P<br>Icción del Encabezado 1/20                                                                                                    | OZO AZUL - Pozo Azul<br>14                          |                          |                               |                       |
|                        |                                       |                                                                                                    |                                                     |                          |                               | 5.4                   |
| Texto                  | (ii) Fuente HTML                      | 2 3 8 8 8 8 8 8 8 8 8 8 8 8 8 8 8 8 8 8                                                                                                    | CA 6A 66 AA                                         |                          |                               |                       |
|                        | D. I. II.                             |                                                                                                    |                                                     |                          |                               |                       |
|                        | B I U ove                             |                                                                                                    | 3 1 1 1.5 T                                         |                          |                               |                       |
|                        | Fuente + To                           | ···· A·· 🖾 = Ω 📾 🔮                                                                                                    |                                                     |                          |                               |                       |
|                        | Posadas, 03 de                        | Noviembre de 2014                                                                                                    |                                                     |                          |                               | ^                     |
|                        | -                                     |                                                                                                    |                                                     |                          |                               |                       |
|                        | Proveyendo la p<br>cumplimentado      | resentación que antecede, agréguese a autos la document<br>con el requerimiento de fs. 28.                                                                                                    | al que en -copia certificada                        | a- se adjunta y co       | n ello téngase por            | r i i i               |
|                        | Atento a ello, pr<br>con domicilio re | oveyendo el escrito de fs. 6/27, téngase por promovida d<br>al en RAMON LISTA 1151, de la ciudad de Posadas.                                                                                                    | emanda de Ejecutivo con                             | tra el Sr. <u>Acosta</u> | Sosa <mark>Brahiam</mark> Jav | ier                   |
|                        | Imprimase a la p                      | resente trámite de JUICIO ORDINARIO (Art. 332 de la                                                                                                    | Ley XII ? Nº 27) y. córras                          | e traslado de la d       | lemanda por el ter            | mino                  |
|                        | NOTIFIQUESE                           | personalmente o por cédula. (3) Á                                                                                                    | rea de redacciór                                    | de conte                 | nido                          |                       |
|                        | For offecidas la                      | prueous que nacen a su derecno.                                                                                                    |                                                     |                          |                               |                       |
|                        | CITESE en gara<br>corre traslado de   | ntía a la compañía "SEGUROS RIVADAVIA" con dom<br>la demanda por el termino de QUINCE DÍAS, bajo ape                                                                                                    | icilio en calle Junín Nº 210<br>reibimiento de ley, | )3 de la ciudad de       | e Posadas, a quien            | i se le               |
|                        | NOTIFIQUESE                           | personalmente o por cédula.                                                                                                    |                                                     |                          |                               |                       |
|                        | Téngase present                       | e la reserva del caso federal formulada en el apartado 10                                                                                                    | del escrito que se provee.                          |                          |                               |                       |
|                        | Asimismo, téng                        | ise presente el Beneficio de Litigar sin Gastos que corre                                                                                                    | por cuerda floja a éstos act                        | uados.                   |                               |                       |
|                        | A lo demás con                        | rtunamente.                                                                                                    |                                                     |                          |                               |                       |
|                        | NOTICIOLEGE                           | and a second second sec |                                                     |                          |                               |                       |
|                        | NOTHEQUESE                            |                                                                                                    |                                                     |                          |                               |                       |
|                        | Acosta Sosa Bra                       | hiam Javier                                                                                                    |                                                     |                          |                               | w.                    |
|                        |                                       |                                                                                                    |                                                     |                          |                               | 1                     |
| Observations           |                                       |                                                                                                    |                                                     |                          |                               |                       |
| UDServaciones          |                                       | 4 Área de ing                                                                                                    | reso de observa                                     | ciones                   |                               |                       |
| Mostrar etiquetas disp | onibles Osi ® to                      |                                                                                                    |                                                     |                          | 1                             |                       |
| nostrar eliquetas disp | 5110HES - 51 - 140                    |                                                                                                    |                                                     | l.                       | Guardar docume                | ento 🥱 Yolver         |

<mark>32</mark>

| Opciones       | de Configuración                                                                                                    | Descripción de la Opción                                                                                                    |
|----------------|----------------------------------------------------------------------------------------------------|----------------------------------------------------------------------------------------------------|
| Número         | 1/2014                                                                                                    | Número del expediente al que agregaremos el nuevo documento.                                                                                                    |
| Designación    | TARJETA NARANJA C/ ACOSTA<br>SOSA BRAHIAM JAVIER S/EJECUTIVO                                                               | Carátula del expediente.                                                                                                    |
| Tipo documento | Providencia V<br>Seleccione<br>Providencia<br>Resolución<br>Oficio<br>Cedula<br>Escritos<br>Internos<br>Actas<br>Agréguese | Tipo de documento que estamos a<br>punto de crear. Los tipos de<br>documentos disponibles variarán<br>según los permisos y la dependencia<br>del usuario actual.                                                                                                    |
| Estado         | Borrador<br>Seleccione<br>Borrador<br>Pendiente verificacion<br>Definitivo                                                 | A lo largo de su gestión, un<br>documento pasará por varios<br>estados.<br><b>Borrador</b> : El estado inicial de un<br>documento es el Borrador, este<br>estado propicia un ciclo de<br>correcciones por parte de los<br>usuarios que finaliza cuando se<br>considera que está listo para ser<br>firmado por el jefe de la<br>dependencia.<br><b>Pendiente de Verificación</b> : una<br>vez que el documento ha sido<br>corregido, es decir que ha<br>terminado su ciclo de verificación,<br>se lo pasa al estado Pendiente de<br>Verificación para que el jefe de la<br>dependencia sepa que ya puede<br>analizarlo para su firma.<br><b>Definitivo</b> : El estado final de un<br>documento es el Definitivo, lo que<br>significa que ya no podrá ser<br>corregido ni modificado. Un<br>documento pasa a estado definitivo<br>cuando el jefe de la dependencia lo<br>firma holográficamente. |

| Tipo de formato<br>S<br>Pá<br>Pa<br>Ro              | igina A4_Familia ▼<br>seleccione<br>gina A4<br>gina A4_Familia<br>pel Membretado<br>omani                                                                     | En Tipo de Formato podemos definir<br>el Formato de Papel que tendrá<br>nuestro documento a la hora de<br>imprimirlo. Las opciones que se<br>encuentran pre-configuradas son el<br>ancho y el alto de la hoja, los<br>márgenes y la orientación del<br>documento. |
|-----------------------------------------------------|----------------------------------------------------------------------------------------------------|----------------------------------------------------------------------------------------------------|
| Imagen primer página derecha                        | Escudo Poder Judicial   -Seleccione Provincia de Misiones  Escudo Poder Judicial Logotipo Cejume Sello Nro Folio Dirección Técnica Interdisciplinaria         | Permite insertar una imagen del<br>lado derecho de la primera página<br>del documento por ejemplo el<br>Escudo del Poder Judicial.                                                                                                    |
| Imagen primer página izquierda                      | Selio Nro Folio<br>Seleccione<br>Provincia de Misiones<br>Escudo Poder Judicial<br>Logotipo Cejume<br>Selio Nro Folio<br>Dirección Técnica Interdisciplinaria | Permite insertar una imagen del<br>lado derecho del cuerpo del<br>documento.                                                                                                    |
| Imagen cuerpo derecha<br>Pr<br>Es<br>Lo<br>Se<br>Di | Beleccione                                                                                                    | Permite insertar una imagen del<br>lado izquierdo del cuerpo del<br>documento.                                                                                                    |

# Definir el Encabezado

Un encabezado es un texto que se insertará automáticamente al principio de cada página de nuestro documento. Esto es útil para escribir textos como, por ejemplo, el nombre de la dependencia, la localidad, el Número y Año del expediente, etc. Para definirlo debemos completar el cuadro de textos que aparece en el Área de redacción del Encabezado (2).

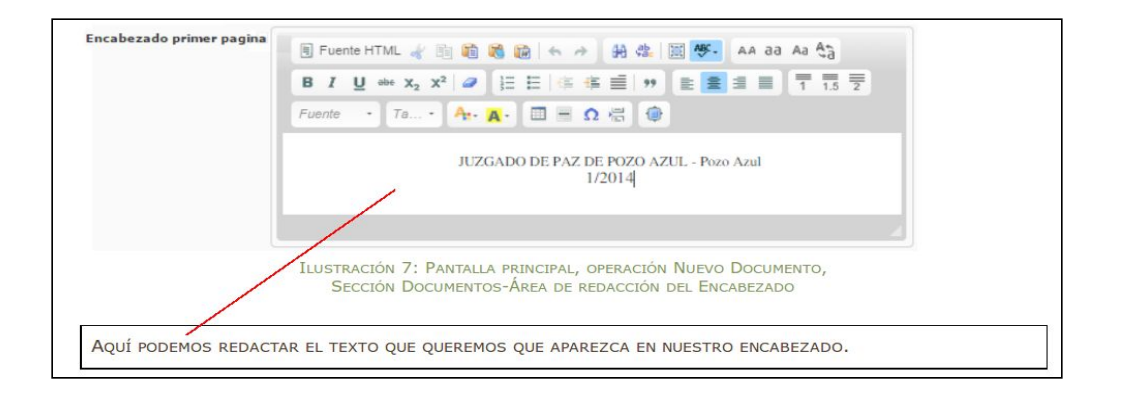

#### Redactar el Documento

Para incorporar el texto o información que corresponde al cuerpo del documento utilizaremos el Área de redacción del contenido. La plantilla ya nos ofrece un texto predeterminado que podemos modificar según nuestras necesidades.

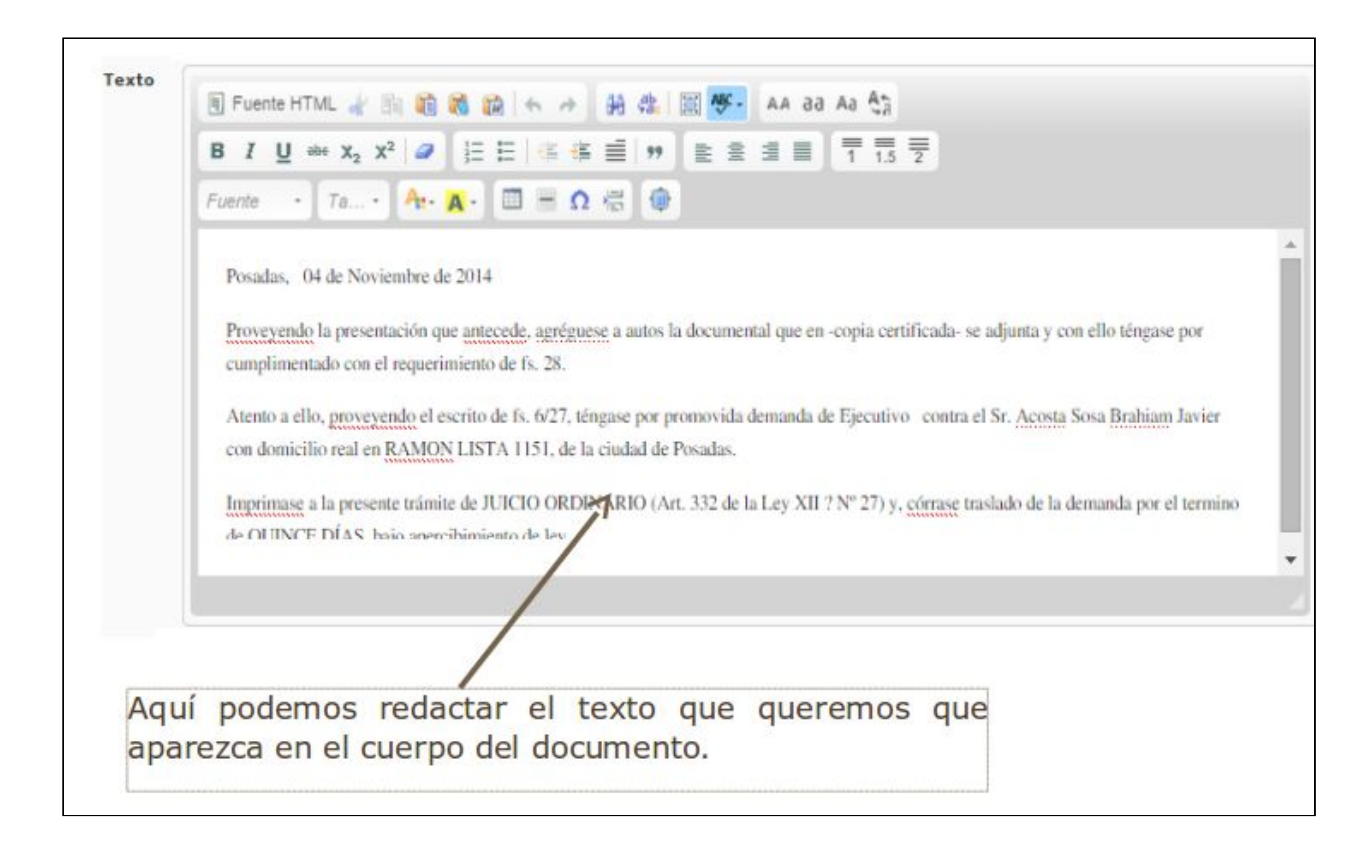

### Agregar Observaciones

El sistema nos brinda la posibilidad de incorporar observaciones sobre nuestro documento. Para agregarlas utilizaremos el Área de ingreso de observaciones (4).

|      | Observaciones                           |  |
|------|-----------------------------------------|--|
|      | 7                                       |  |
|      |                                         |  |
| Aquí | simplemente debemos comenzar a escribir |  |
| docu | mento.                                  |  |

36

# Guardar el Documento

Cada vez que realicemos cambios en un documento existente o luego de haber redactado uno nuevo, debemos guardarlo. Si no lo hacemos el documento nuevo no se creará o las modificaciones aplicadas no se harán efectivas.

Seliminar documento Para guardar todos los cambios realizados en el El botón Volver nos permite nuevo documento hay que hacer un clic sobre el regresar a la pantalla anterior sin botón Guardar documento. guardar los cambios realizados.

# Ver historial de autoguardados

El tiempo para guardar un documento es cada "30s". Cuentan con el link "Ver historial de autoguardados" que permite acceder al Historial del documento, en el mismo se encuentran las modificaciones guardadas de los documentos permitiendo así su reutilización.

Además, al editar un documento, si éste tuvo cambios que no se actualizaron, el sistema avisará al usuario lanzando un mensaje "Se han encontrado diferencias entre el contenido del documento y la última versión registrada en el autoguardado, por favor se solicita verificar el historial de autoguardados".

#### Modificar un documento

Podemos realizar cambios en un documento preexistente haciendo clic sobre

Q

el botón de acción de la **Grilla de documentos del expediente** (3). Todas las opciones de edición de un documento se encuentran explicadas en los apartados "Crear un Nuevo Documento" y "El Editor de Textos incorporado" del presente curso.

#### Eliminar un documento

Podemos eliminar un documento preexistente haciendo clic sobre el botón de

acción el la Grilla de documentos del expediente (3). Allí nos aparecerá un mensaje de confirmación que nos dará la posibilidad de **Aceptar** o **Cancelar** la acción haciendo un clic sobre el botón correspondiente.

| Mensaje de la págin       | a https://jusmisio | ones.gov.ar: |
|---------------------------|--------------------|--------------|
| Está seguro de eliminar e | l documento?       |              |
|                           |                    |              |

Si aceptamos, el archivo queda eliminado de la lista de documentos relacionados al expediente actual.

#### Imprimir un documento

Para imprimir un documento específico debemos hacer un clic sobre el enlace del **Nombre** del documento que aparece en la **Grilla de documentos del expediente (3)** 

| Fecha carga Nombre Observaciones Estado d                                                       | ocumento Tipo documento                                                                                                    | Procedencia                                                                                                    | Fecha firma                                                                                                    |
|-------------------------------------------------------------------------------------------------|----------------------------------------------------------------------------------------------------|----------------------------------------------------------------------------------------------------|----------------------------------------------------------------------------------------------------|
| 28/10/2014 Primera Providencia                                                                  | JUZGAD                                                                                                    | DE PAZ DE POZO AZUL - Pozo                                                                                                    | Azul 🚑 🔍 🧕                                                                                                    |
| Hacer clic en el enlace<br>del Nombre del<br>documento para<br>imprimirlo                       | "Pasar a definitivo"<br>Dicho botón con<br>estado "Definitivo"<br>que se desee. D<br>expediente, en el<br>la operación "Doc<br>aquel usuario en<br>(Juez/Secretario)<br>definitivo. Tiene cr<br>"candado". | el evento "click"<br>' el documento<br>Disponible desde<br>cuadro documen<br>cumentos". Se<br>cuyo perfil, cuer<br>para pasar doc<br>reado un nuevo | , permite pasar a<br>interno o externo,<br>e la ficha de un<br>itos o al ingresar a<br>puede notar que,<br>nte con el permiso<br>umentos a estado<br>botón en forma de |
| Esto hará que se descargue<br>formato <u>PDF</u> , y nos dará l<br>guardarlo en nuestro equipo. | en la parte infe<br>a posibilidad de                                                                                                    | rior del navega<br>abrirlo para                                                                                                    | ador un archivo er<br>imprimirlo o bier                                                                                                    |
| <     824532_expte_1-2014pdf *                                                                  |                                                                                                    | 🖶 <u>Mostrar todas las i</u>                                                                                                    | ►<br>descargas ×                                                                                                    |

Haciendo un clic sobre la descarga se despliega en una nueva ventana del navegador el documento y según el lector de PDF que estemos utilizando tendremos varias herramientas a nuestra disposición. A continuación presentamos un ejemplo con algunas de las funciones que podemos encontrar.

# Enviar a Despacho

La operación **"Enviar a despacho"** desde la Ficha del Expediente permite, mostrar en un combo los despachos que se encuentren en estado borrador, mostrando en formato "fecha\_despacho - Dependencia Secretaría". Con el valor por defecto en la secretaría del usuario logueado.

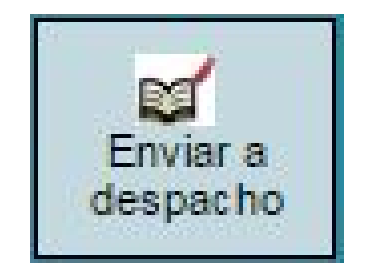

Al presionar la operación **"Enviar a despacho"** se debe especificar la fecha del despacho Despacho y con qué sale Sale con por Ej. con Providencia, Oficios, etc.

| atos del expediente a  |                                                     |                  |
|------------------------|-----------------------------------------------------|------------------|
| lúmero                 | 1/2014                                              |                  |
| Designación            | TARJETA NARANJA C/ ACOSTA SOSA BRAHIAM JAVIER S/EJE | CUTIVO           |
| Despacho (*)           | 04/08/2015 Borrador SECRETARÍA ÚNICA 🔻              |                  |
| Sale con (*)           | Providencia                                         |                  |
| Observaciones internas | :                                                   |                  |
|                        | 📙 <u>G</u> uardar 🔿 g                               | <u>D</u> ancelar |

# **Recomponer el expediente**

Esta operación permite, descargar cronológicamente como un único documento de solo lectura todo el expediente digital. (usuario admin) Para ello, presionamos en la parte superior derecha de la ficha el botón "Recomponer Expediente" y se abrirá en su lector de pdf predeterminado listo para leerlo e imprimirlo.

### Listado de Expedientes

Para acceder al listado deberá ingresar a la opción de menú Expedientes  $\rightarrow$  Listado de expedientes como se muestra a continuación.

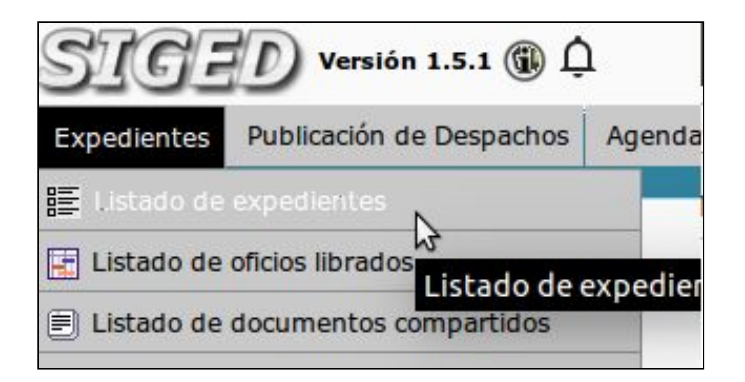

Desde el *menú de Expedientes,* opción *listado de expedientes:* Podemos buscar un expediente por múltiples criterios como ser nro expte/año, parte de la designación, tipo de expte, etc.

| Debe buscar el expediente po | r algún criterio para ob | btener resultados               |                |
|------------------------------|--------------------------|---------------------------------|----------------|
| Columna                      | Condición                | Valor                           |                |
| Nro. Expediente              | comienza con 💲           |                                 | T              |
| Estado                       | es igual a 💲             | -Seleccione ‡                   | Ī              |
| Designación                  | contiene ‡               |                                 | Ī              |
| Parte del expediente         | contiene ‡               |                                 | - 10           |
| Responsable actual           | es igual a 💲             | -Seleccione-                    | Ī              |
| Responsable del Expediente   | es igual a 📫 💲           | -Seleccione ‡                   | Ī              |
| Tipo expediente              | es igual a 💲 🌲           | -Seleccione ‡                   | TII            |
| En autos                     | contiene ‡               |                                 | Ī              |
| NN(Autores ignorados)        | es igual a 💲 🌲           | Osi ONo                         | ĪII            |
| Dependencia                  | es igual a 📫 🗘           | -Seleccione ‡                   | Ī              |
| Tipo de causa                | es igual a 📫 🌲           | -Seleccione- ‡                  | Ī              |
| Clave M.E.U.I.               | igual a 🗘 🌲              |                                 | Ī              |
| Sólo destacados              | es igual a 🗘 🌲           |                                 | Ī              |
| Agregar filtro               | <b>‡</b>                 | Y                               | <u>B</u> uscar |
|                              |                          |                                 |                |
| Debe buscar el expe          | ediente por algun cr     | riterio para obtener resultados |                |

Se puede combinar filtros para realizar búsquedas más específicas.

También tenemos la posibilidad de ir combinando filtros presionando en **agregar filtros.** Ej: Podemos Agregar filtro para realizar búsquedas solamente de exptes por DNI parte.

# **Gestión Despachos**

#### Pasos:

-**Crear el despacho en estado Borrador**, incluye cargar los expedientes que saldrán a despacho. Subir los pdf firmados que incluyen los documentos internos firmados digitalmente para ser visualizados por los abogados.

### -Pasar a Definitivo

**-Publicar.** Automáticamente se visualiza en página del PJM, sección despachos en línea.

**Aclaración:** En aquellos Juzgados de Paz que poseen Firma Digital, sólo se podrá visualizar expedientes que salen a despacho con documentos firmados digitalmente en aquellas dependencias en donde está implementado SiGED y en los expedientes en los cuales los abogados formen "parte".

# Procedimiento en SiGED

1 - Desde "Publicación de Despachos" opción "Nuevo despacho", se

crea un nuevo despacho en estado borrador. Se debe indicar la fecha correspondiente al despacho en cuestión.

| Nuevo Despaci                                         | 10                                                        |                                      |                    |
|-------------------------------------------------------|-----------------------------------------------------------|--------------------------------------|--------------------|
| Secretaría (*)<br>ゴ Fecha (*)<br>Tipo de Despacho (*) | SECRETARIA ÚNICA V<br>04/08/2015                          |                                      |                    |
|                                                       | Departamento de Desarro                                   | Guardar Despacho                     | 🝾 Cancelar Edición |
|                                                       | Secretaría Técnica Info<br>Email asistencia: soporte-sige | mática - STJ<br>I@jusmisiones.gov.ar |                    |

2- Desde "Publicación de Despachos" opción "Listado de despachos",

allí podrá ver la lista de despachos ordenados por fecha en estado Borrador y publicados.

| Varián 1 E & A NUZGADO DE PRIMERA INSTANCIA EL                                    |           | osadas | Fect        | a   | HOI      | a   | ۸+                  | ۸- |
|-----------------------------------------------------------------------------------|-----------|--------|-------------|-----|----------|-----|---------------------|----|
| SIGED VERSION 1.3.3 U L SECRETARIA UNICA                                          |           | 000000 | 29/07/2     | 015 | 22:00    | :46 | ~                   | ~  |
| Listado de Despachos                                                              |           |        |             |     |          |     |                     |    |
| Columna Condición Valor<br>Fecha es igual a V I I I I I I I I I I I I I I I I I I |           |        |             |     |          |     |                     |    |
| Fecha 🔺 Dependencia                                                               |           | A.V    | Secretaría  |     | Estado   |     | Tipo de<br>Despacho | ** |
| 31/07/2015 JUZGADO DE PRIMERA INSTANCIA EN LO LABORAL Nº 1 - Posada               | S         | SECRE  | TARÍA ÚNICA |     | Borrado  | r   | Normal              |    |
| 28/07/2015 JUZGADO DE PRIMERA INSTANCIA EN LO LABORAL Nº 1 - Posada               | s         | SECRE  | TARÍA ÚNICA |     | Publicad | D   | Normal              |    |
| 10/07/2015 JUZGADO DE PRIMERA INSTANCIA EN LO LABORAL Nº 1 - Posada               | s Posadas | SECRE  | TARIA ÚNICA |     | Publicad | 0   | Normal              |    |
| 07/07/2015 JUZGADO DE PRIMERA INSTANCIA EN LO LABORAL Nº 1 - Posada               | s Posadas | SECRE  | TARIA ÚNICA |     | Publicad | 0   | Normal              |    |
| 03/07/2015 JUZGADO DE PRIMERA INSTANCIA EN LO LABORAL Nº 1 - Posada               | s Posadas | SECRE  | TARIA ÚNICA |     | Publicad | 0   | Normal              |    |

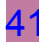

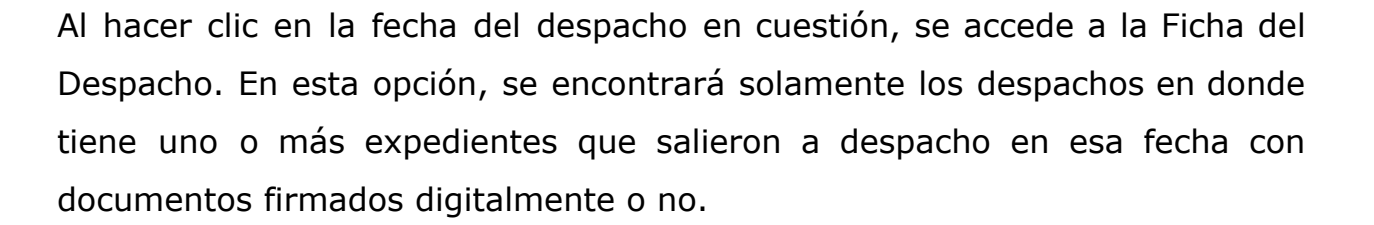

Incluye 4 operaciones en este orden:

1-Modificar cabecera: Para cambiar la fecha del despacho.

**2-Modificar expedientes despacho**: Para edición de carga de expedientes que saldrán a despacho en una determinada fecha.

**3-Subir pdf firmados:** Cuando esté listo todo el despacho en estado borrador, lo último que se hace es subir el archivo zip con los documentos internos firmados digitalmente. SiGED va vinculando automáticamente cada documento firmado digitalmente con su correspondiente expediente.

**4-Pasar a Definitivo:** Se corrobora que este todo perfecto y cuando está listo el despacho, se pasa a definitivo y asigna por Nro de orden.

| Ficha   | ı del Desp        | acho               | 31/07/2                                                                                                    | 015          |                        | Modificar   | Modificar<br>expedientes | Pasar a Subir pdfs |
|---------|-------------------|--------------------|----------------------------------------------------------------------------------------------------|--------------|------------------------|-------------|--------------------------|--------------------|
|         |                   |                    |                                                                                                    |              |                        | Cabecora    | despacho                 | Dennavo            |
| 📫 Fech  | ia:               | 31/07/2015         | 5                                                                                                    |              |                        |             |                          |                    |
| Depend  | lencia:           | JUZGADO D          | DE PRIMERA INSTANCIA EN LO LABORAL Nº 1 - Posar                                                                                                    | das          |                        |             |                          |                    |
| Secreta | ría:              | SECRETARÍ          | ÍA ÚNICA                                                                                                    |              |                        |             |                          |                    |
| 📫 Esta  | do:               | Borrador           |                                                                                                    |              |                        |             |                          |                    |
| Publica | ción de despacl   | ho: 🗙 <u>Desca</u> | argar documento                                                                                                    |              |                        |             |                          |                    |
| Az      |                   |                    |                                                                                                    |              |                        |             |                          |                    |
| Nro 🔺   | Expedien          | te 🔺               | Carátula 🗛                                                                                                    | Tiene A      | Fecha av<br>asociación | Observacion | es                       | Sale con           |
| 5       | 13851/2011        | PE<br>M<br>L/      | EDROZO RAMONA ADELAIDA por si y pshm FAS<br>IGS FES y SBS C/ NORDESTE CONSTRUCCIONES S/<br>aboral Laboral                                                   | NO           | 28/07/2015             |             |                          | Agréguese          |
| ()      | <u>8282/2014</u>  |                    | ARGAS RAMON ESTEBAN C/ EMPRESA RIO<br>IRUGUAY SRL y Otro/a S/ Cobro Crditos Laborales<br>urts76171 Ley XIII2 Cobro Crditos Laborales<br>Irts76171 Ley XIII2 | NO           | 28/07/2015             |             |                          | Providencia        |
| 9       | <u>12703/2014</u> | S/<br>S/           | ANCHEZ MAURO JAVIER C/ VIGIA MISIONES SRL<br>i/ Cobro Crditos Laborales Arts76171 Ley XIII2<br>Cobro Crditos Laborales Arts76171 Ley XIII2                  | ▼ si         | 28/07/2015             |             |                          | Audiencia          |
|         |                   |                    | Encom                                                                                                    | ntrados 3 re | egistros               |             |                          |                    |
|         |                   |                    |                                                                                                    |              |                        |             |                          | 🐮 Volver           |
|         | _                 |                    | Departamento                                                                                                    | de Desarr    | ollo de Sistemas       |             |                          |                    |
|         |                   |                    | Secretaria T                                                                                                    | écnica Info  | rmática - STJ          |             |                          |                    |

Permite **Descargar documento para su impresión**, para pegarlo al libro de despachos y publicar la lista en mesa de entradas, cuando van los abogados al juzgado a ver sus despachos.

Al publicar queda disponible desde la página del PJM. Sección Despachos online: <u>http://www.jusmisiones.gov.ar/consultas\_online/forms/despachos/listado.php</u>.

# Gestión Órdenes de Pago

La operación **"Orden de pago"** desde la Ficha del Expediente permite, emitir una orden de pago asociada al expediente. O bien, desde menú "Órdenes- Oficios"/ Listado de órdenes de pago -> Nueva orden de pago.

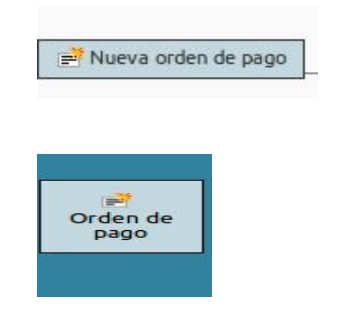

Se abre una nueva ventana. En la misma se pueden observar 3 secciones:

1. Datos de la orden de pago

Al hacer click en la operación

- 2. Beneficiario
- 3. Retira.

**Datos de la orden de pago:** En la siguiente imagen se pueden observar los datos que se deben completar para la emisión de una orden de pago.

Seleccione la Secretaría (\*) correspondiente, la Fecha (\*), ingrese el número de orden (\*), número de foja, tipo de moneda (\*) ingrese únicamente caracteres numéricos. Para diferenciar decimales se puede ingresar un (punto o coma) y seleccionar el Concepto (\*) de la orden de pago.

| Orden de pago      |                                                                    |
|--------------------|--------------------------------------------------------------------|
| Número             | 31359/2016                                                         |
| Designación        | PRUEBA TESTING FIRMA DIGITAL aaaaaaaaaaaaaaaaadaaaaaaaaaaaaaaaaaaa |
| Secretaría (*)     | ADMINISTRACIÓN V                                                   |
| Fecha (*)          | 27/08/2018                                                         |
| Número órden (*)   | 123                                                                |
| Número foja        | 12                                                                 |
| Tipo moneda (*)    | \$-Peso argentino v                                                |
| Monto (*)          | 45.000                                                             |
| Concepto (*)       | Capital                                                            |
| Beneficiario       |                                                                    |
| Tipo documento (*) | DNI-DNI v                                                          |
| Número documento   | 23.383.409                                                         |
| Apellido y nombre  | Valenzuela Maria del Carmen                                        |
| Retira             |                                                                    |
| Tipo documento (*) | DNI-DNI v                                                          |
| Número documento   | 23.389.774                                                         |
| Apellido y nombre  | Mendoza Mariano                                                    |
| Observaciones      |                                                                    |
|                    | Guardar órden de pago                                              |

**Beneficiario:** Se procede a completar con los datos de la persona beneficiaria de la orden de pago.

**Tipo de documento (\*):** Seleccione el "Tipo de documento" del Beneficiario.

Denenciario.

**Número documento:** Ingresar únicamente caracteres numéricos (sin puntos ni comas), luego presione la tecla TAB y se autocompletará el nombre del Beneficiario.

**Retira:** Se completa con los datos de la persona que retira el cheque.

En caso de ser la misma persona beneficiada la que retira, se completa con los mismos datos ingresados en "Beneficiario".

**Tipo de documento (\*):** Seleccione el "Tipo de documento" del que retira. **Número documento:** Ingrese únicamente caracteres numéricos (sin puntos ni comas), luego presione la tecla TAB y se autocompletará el nombre del que retira la orden de pago.

Completados todos los datos, proceder a:

Guardar órden de pago

**Listado de órdenes de pago:** En la siguiente imagen se puede observar la pantalla "Listado de órdenes de pago".

| Listado de órd  | lenes de pago                                                                                   |
|-----------------|-------------------------------------------------------------------------------------------------|
| Año (*)         | 2.018                                                                                           |
| Mes (*)         | Agosto V                                                                                        |
| Número de orden |                                                                                                 |
| Secretaria      | DEPARTAMENTO GESTIÓN INFORMÁTICA JURISDICCIONAL                                                 |
|                 | 🝸 Buscar                                                                                        |
|                 | 🧙 Planilla para cámara 🛛 🧙 Planilla para superior 🛛 🚱 Pasar a histórico 🖉 📄 Nueva orden de pago |
|                 | No hay ordenes cargadas para esta determinada fecha                                             |
|                 | € Satir                                                                                         |

En la región superior se encuentran los campos de filtro, por medio delos cuales se puede hacer una búsqueda más específica.

En la región central y a la derecha se encuentran los siguientes botones:

• **Planilla para cámara:** Descarga un documento para revisión y/o impresión de la planilla que será emitida a la Cámara.

• **Planilla para superior:** Descarga un documento para revisión y/o impresión de la planilla que será emitida al Superior Tribunal de Justicia.

• **Pasar a histórico:** Guarda de manera permanente el listado de órdenes de pago hasta la fecha imposibilitando que alguna de ellas pueda ser reimpresa.

Además, las mencionadas órdenes dejarán de ser visualizadas en este listado y pasan a visualizarse en el "Histórico de órdenes de pago".

# **Compartir Documentos**

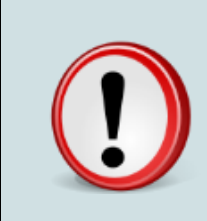

Cualquier usuario puede compartir un documento, pero quienes reciban un documento compartido a la dependencia, serán únicamente aquellos empleados que tengan permiso para hacerlo.

# 1 - Qué Documentos pueden compartirse en SIGED?

Los documentos que pueden compartirse mediante SIGED son aquellos que se encuentren en el sistema, de origen interno o externo, que se encuentren en estado "Definitivo".-

# 2 - Con quienes puede ser compartido un documento?

Los documentos pueden ser compartidos con Dependencias, usuarios, o grupos definidos por cada usuario en particular.-

### 3 - Cómo comparto un documento?

El procedimiento a llevar adelante para compartir un documento es el siguiente: Desde la ficha del expte en el que se requiera compartir el documento, una vez creado el mismo y puesto en estado definitivo, ingrese a la sección "Documentos".

| a     | Condición Valor                        |                                               |                  |                |                                |              |          |   |
|-------|----------------------------------------|-----------------------------------------------|------------------|----------------|--------------------------------|--------------|----------|---|
| (     | ontiene 🗘                              |                                               |                  |                |                                |              |          |   |
| iltro | *                                      | T Eiltrar                                     |                  |                |                                |              |          |   |
| carg  | a Nombre                               | Observaciones                                 | Estado documento | Tipo documento | Procedencia                    | Fecha firma  |          |   |
| 2015  | Nuevo Documento                        |                                               |                  |                | SECRET.TECNICA INFORM Posadas  | Q.           | R        |   |
| 2015  | ADJUDICACION SUCESION                  |                                               | Borrador         | Resolución     | SECRET.TECNICA INFORM Posadas  | Compartir do | cumento. | 8 |
| 2015  | PRIMERA PROVIDENCIA EMBARGO PREVENTIVO |                                               |                  | Providencia    | SECRET. TECNICA INFORM Posadas | Q            |          |   |
| 2015  | 001 SAJ                                | PRUEBA DE SISTEMA CAPACITACION                | Definitivo       | Internos       | SECRET.TECNICA INFORM Posadas  | 0            |          |   |
| 2015  | 001 SAJ                                | PRUEBA DE SISTEMA JARDIN AMERICA CAPACITACION | Definitivo       | Internos       | SECRET.TECNICA INFORM Posadas  | Q            |          |   |
| 2015  | 001 SAJ                                |                                               | Borrador         | Internos       | SECRET.TECNICA INFORM Posadas  |              |          | 8 |
| 2015  | 001 SAJ                                |                                               | Borrador         | Oficio         | SECRET.TECNICA INFORM Posadas  |              |          | 8 |
| 2015  | Nuevo Documento                        |                                               |                  |                | SECRET.TECNICA INFORM Posadas  | Q            |          |   |

En la fila correspondiente a los documentos en estado "Definitivo" sobre el extremo derecho aparece el icono en color verde "Compartir".

En todos los casos precedentes, se compartirá con un simple click en el botón **compartir documento** que aparece al pie. Una vez que se comparte el documento nos mostrará al pie de la pantalla que el mismo ya ha sido compartido. Desde ese instante el documento se encuentra disponible para la dependencia o usuario de destino.

| 30/07/2015 00:08:43   | SECRETARIA TECNICA INFORMATICA  | Para Vista          | NO PI                             | RUEBA DE SISTEMA CAPACITACION | 8 |
|-----------------------|---------------------------------|---------------------|-----------------------------------|-------------------------------|---|
| Fecha - Hora          | Destino                         | Tipo comparticion   | Puede editar                      | Observaciones                 | 4 |
|                       |                                 | Compartir documento | ✤ Volver al listado de documentos |                               |   |
|                       |                                 |                     |                                   | \$                            |   |
|                       |                                 |                     |                                   |                               |   |
|                       |                                 |                     |                                   |                               |   |
|                       |                                 |                     |                                   |                               |   |
|                       |                                 |                     |                                   |                               |   |
| Observaciones         | PRUEBA DE SISTEMA CAPACITACION  |                     |                                   |                               |   |
| Puede editar          |                                 |                     |                                   |                               |   |
| Tipo comparticion (*) | Para Vista 📫                    |                     |                                   |                               |   |
| Dependencias (*)      |                                 |                     |                                   |                               |   |
| Fueros (*)            | -Seleccione- ‡                  |                     |                                   |                               |   |
| Destino               | 🖲 Dependencia 🔿 Usuario 🔿 Grupo |                     |                                   |                               |   |
| Fecha                 | 30/07/2015 00: 08               |                     |                                   |                               |   |

# 4 - Cómo accedo a un documento que fue compartido conmigo o con mi dependencia?

Alerta: Aparece en el escritorio un enlace de color azul (por única vez) "Hay nuevos documentos compartidos ...".

| Mi escritorio       |                                     |
|---------------------|-------------------------------------|
|                     |                                     |
| Hay nuevos document | tos compartidos a la dependencia: 🖤 |
| Búsqueda rápida     | Texto a filtrar                     |
| - Dusquedu rupidu   | Terre a margin                      |

Una vez ingresado al enlace, de la misma manera, ingresando desde el escritorio al menú "expedientes" y en la opción "Listado de documentos compartidos", podrá visualizar los mismos.

| SIGED Versión 1.5.8 (i) 0             | SECRE                             | TARIA TECNICA IN<br>ROLLO | FORMATICA   | - Posadas<br>30/ |
|---------------------------------------|-----------------------------------|---------------------------|-------------|------------------|
| Expedientes Publicación de Despachos  | Ordenes - Oficios                 | Preventivos               | Reportes    | Administración   |
| ≣ Listado de expedientes              |                                   |                           |             |                  |
| 🔄 Listado de oficios librados         |                                   |                           |             |                  |
| Listado de documentos compartidos     | N                                 |                           |             |                  |
| 🥂 Listado de expedientes Re-empadrona | <sup>de</sup> Listado de docu     | mentos comp               | artidos     |                  |
| 🔍 Búsqueda expediente por documentos  | 5                                 |                           |             |                  |
| Nuevo expediente                      | aré utilizado an al               | process do receto         | o do olavo  |                  |
| 📶 Expediente existente                | era utilizado en el               | proceso de resete         | o de clave. |                  |
| 🔮 Importar expediente M.E.U.I.        |                                   |                           |             |                  |
| 🚍 Libro Entrada/Salida                | <ul> <li>para ver todo</li> </ul> | ),                        |             |                  |
| 📑 Mi agenda zimbra                    |                                   |                           |             |                  |
| Sorteo de principales                 |                                   |                           |             |                  |
| 🖺 Listado de expedientes pendientes   | in 🔺                              | Origen                    | AV Secret   |                  |

| Compartidos a mi usuario |                   |          |            |                 |                             |              |           |              |                                          |            |        |             |
|--------------------------|-------------------|----------|------------|-----------------|-----------------------------|--------------|-----------|--------------|------------------------------------------|------------|--------|-------------|
| Eiltro                   |                   |          |            |                 |                             |              |           |              |                                          |            |        |             |
| Operacion                |                   | DEC      |            |                 |                             |              |           |              |                                          |            |        |             |
| operación                |                   | RECI     | BIDO2-EINV | IADOS S         |                             |              |           |              |                                          |            |        |             |
| Nombre do                | ocumento          | 1        |            |                 |                             |              |           |              |                                          |            |        |             |
| Nro. exped               | liente            |          |            |                 |                             |              |           |              |                                          |            |        |             |
| Caratula                 |                   | (        |            |                 |                             |              |           |              |                                          |            |        |             |
| Código del               | documento         |          |            |                 |                             |              |           |              |                                          |            |        |             |
| Fecha deso               | de                | 27/0     | 7/2018     |                 | 1                           |              |           |              |                                          |            |        |             |
| Fecha has                | ta                |          |            |                 | l                           |              |           |              |                                          |            |        |             |
|                          |                   |          |            | <u>F</u> iltrar | 📥 Limpiar                   |              |           |              |                                          |            |        |             |
| AZ                       |                   |          |            |                 |                             |              |           |              |                                          |            |        |             |
| DOCUMENT                 | ros: RECIBIC      | os       |            |                 |                             |              |           |              |                                          |            |        |             |
| Taska                    |                   |          |            |                 | Nombre AT                   |              |           |              | **                                       | A.*        | **     | 4           |
| Hora                     | Expediente        | Leído    | Rechazado  | rechazo         | documento                   | Destinatario | Prioridad | comparticion | origen                                   | origen     | editar | Observacion |
|                          | - JUZGADO         |          |            |                 |                             | _            |           |              |                                          | SECRETARÍA |        |             |
| 27/07/2018<br>11:58:53   | DE<br>INSTRUCCIÓN | <b>~</b> |            |                 | Pase Gab.<br>Implementacion | MALLENZINGLA | MEDIA     | Para Vista   |                                          | TECNOLOGÍA | NO     |             |
|                          | AND THROTOGONE    |          |            |                 |                             | TTACK.       |           |              | an an an an an an an an an an an an an a | Posadas    |        |             |

# **Reportes varios**

SiGED proporciona una lista de Reportes útiles para el juzgado.

# Menú Reportes

Puede buscar distintos Reportes: Por Expedientes, por Despachos u Otros.

49

Criterios de Búsqueda:

- \* Cantidad de Expedientes Ingresados
- \* Cantidad de Expedientes por Empleados
- \*Listado de Documentos Ingresados
- \*Total Expedientes por Año.
- \* Expedientes sin Movimientos, etc.

|                  | D-Internet D Siged-V                                                   | PN 🕒 Leu 🎯                             | AutoGeek     | Autogeel        | k.Embo 🗹 |
|------------------|------------------------------------------------------------------------|----------------------------------------|--------------|-----------------|----------|
|                  | TECNOLOGÍA INFORMÁTICA - Posadas<br>GESTIÓN INFORMÁTICA JURISDICCIONAL |                                        | 5/08/2018    | 12:1            | 6:24     |
|                  | Reportes Administración                                                | Tasas de Justicia                      | Servicios    | Herramientas    | Ayuda S  |
|                  | Expedientes                                                            | E Reporte expedie                      | entes sin mo | vimientos       |          |
|                  | Despachos                                                              | Total expedientes p                    | por año      |                 |          |
|                  | Otros                                                                  | ĝ≣ Reporte de expe                     | edientes por | NN (Autores ign | orados)  |
|                  | E Listado Ingreso de Documentos                                        |                                        | <            |                 |          |
|                  | 8≣ Localizar Expediente                                                |                                        | E            |                 |          |
|                  |                                                                        | E Cantidad expedientes por dependencia |              |                 | en       |
|                  | 8 Cantidad expedientes por tipo de causa                               |                                        |              |                 |          |
| Texto a filtrar. |                                                                        | 1                                      | ientes por e | mpleado         |          |
|                  |                                                                        | Expedientes                            | que ingresa  | ron al juzgado  |          |
| Seleccione       |                                                                        |                                        | .00          |                 |          |

# Estándares del Sistema

Botón que permite subir arriba

|       | A PI                  | ROVEER             | 3461 MEDIA         |                   |            |  |
|-------|-----------------------|--------------------|--------------------|-------------------|------------|--|
|       | A PI                  | ROVEER             | 3461 MEDIA         |                   |            |  |
| icia  | Número<br>foia inicio | Número<br>foia fin | Estado             | Observaciones     |            |  |
| -     |                       |                    | Borrador           |                   |            |  |
| -     |                       |                    | Borrador           |                   |            |  |
| -     |                       |                    | Borrador           |                   |            |  |
| -     |                       |                    | Borrador           |                   | <b>Q</b>   |  |
|       |                       | Esta               | do                 |                   |            |  |
| mento | Historico             | de cambios         | ⇒ <u>V</u> olver a | a listado 🔹 🕹 🕹 🕹 | escriterio |  |
|       |                       |                    |                    |                   |            |  |

Icono flecha hacia arriba de color verde. Lo encontrarán en el LISTADO DE EXPEDIENTES y en la FICHA DEL EXPEDIENTES.

Permite al usuario subir inmediatamente a la parte superior de la pantalla, en caso de que el usuario haya scrolleado y desaparezca la parte superior de la pantalla.

### Cambios por versión

Se visualiza en la parte superior de la pantalla junto al título SiGED. Esta nueva funcionalidad consiste en la lectura del boletín con redacción clara y sin tecnicismos de todos las novedades de dicha versión.

La publicación de las mismas son bastante frecuentes y acompañan el proceso de actualizaciones del servidor a través del tercer dígito de versión (por ej1.4.0, 1,4,1, 1.4.2, etc).

Se recomienda leer los cambios por versión, para que lo usen cotidianamente. Cuando hay una nueva versión, se puede ver el icono "info" del número de versión que está en color anaranjado

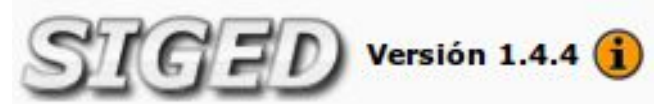

Si se hace click sobre el número de versión, se puede ver la lista de cambios para la versión actual.

| STGED Versión 1.4.4 (               | i) 🏚 🔥                      |           | SECRETARIA TECNICA INFORMATICA - Posadas                                                                                                    | Fecha<br>20/10/2014                                                          | Hora                              |  |  |  |
|-------------------------------------|-----------------------------|-----------|----------------------------------------------------------------------------------------------------|------------------------------------------------------------------------------|-----------------------------------|--|--|--|
| Expedientes Publicación de Despact  | Cambios en la versión 1.4.4 |           |                                                                                                    |                                                                              |                                   |  |  |  |
|                                     | Versión                     | Ticket    | Detalle                                                                                                    |                                                                              |                                   |  |  |  |
|                                     | 1.4.4                       | #640      | Se agregaron los Estados Procesales y sus Sub Estados i                                                                                                    | Procesales, para el Fuero                                                    | Civil.                            |  |  |  |
| Mi escritorio                       | 1.4.4                       | #634      | En la ficha del expediente., se ajustó la visibilidad del cuadro "Pases y movimientos", para que se<br>visualicen los movimientos donde la dependencia origen o la dependencia destino que realizo el<br>movimiento, pertenezca a la/as dependencia/as del usuario que consulta el expte. |                                                                              |                                   |  |  |  |
|                                     | 1.4.4                       | #631      | Se agregó un botón en la Ficha de Documentos, se lo puede visualizar en el cuadro de documento<br>El mismo figura cuando el documento está en estado "borrador", permite eliminarlo.                                                                                                    |                                                                              |                                   |  |  |  |
| <b>Búsqueda rápida</b> Texto a filt | 1.4.4                       | #627      | Corrección de un bug (error), que se generaba en la Car<br>usuarios con varias dependencias asignadas en su perfil                                                                                                    | ga de expedientes a des<br>de datos.                                         | pacho, en                         |  |  |  |
|                                     | 1.4.4                       | #625      | Se ajusto la visibilidad de Documentos Internos. Los usua<br>Defensorías) que tengan acceso al expte. de una depend<br>Familia Nº 1), ven solamente los documentos internos qu                                                                                                    | arios de otras dependenc<br>Jencia en particular (Ejen<br>Je estén firmados. | ias (Ejemplo:<br>1plo: Juzgado de |  |  |  |
|                                     | 1.4.4                       | #621      | Se habilitó en plantillas el logo "Dirección Técnica Interdi<br>Testigos".                                                                                                    | sciplinaria de Asistencia a                                                  | a Víctimas y                      |  |  |  |
|                                     | 1.4.4                       | #612      | Se corrigió el error de visualización del listado duplicado,<br>Despachos de mis expedientes, para Abogados externos                                                                                                    | , en la publicación de des                                                   | pachos->                          |  |  |  |
|                                     | Ver todo                    | s los car | nbios                                                                                                    |                                                                              |                                   |  |  |  |

Al final del listado de cambios de la versión se puede ver un enlace "Ver todos los cambios", y al hacer click sobre ese enlace, se visualiza un listado con los cambios de la versión actual y las anteriores:

| 25                  | A              |                                                                                                    | Fecha                                                | Hora                                           |
|---------------------|----------------|----------------------------------------------------------------------------------------------------|------------------------------------------------------|------------------------------------------------|
| 27                  | 9              | 30/10/2014                                                                                                    | <mark>11:24:06</mark>                                |                                                |
| Cam                 | bios           | por versión                                                                                                    |                                                      |                                                |
| Az                  |                |                                                                                                    |                                                      |                                                |
| Version             | : <b>1.4</b> . | 4                                                                                                    |                                                      |                                                |
| Versión             | Ticket         | Descripción                                                                                                    |                                                      | A.4                                            |
| 1.4.4               | #640           | Se agregaron los Estados Procesales y sus Sub Estados Procesales, para el Fuero Civil.                                                                                                    |                                                      |                                                |
| 1.4.4               | #634           | En la ficha del expediente., se ajustó la visibilidad del cuadro "Pases y movimientos", para<br>dependencia origen o la dependencia destino que realizo el movimiento, pertenezca a la/a<br>expte.                                                                                | que se visualicen los mo<br>s dependencia/as del us  | ovimientos donde la<br>uario que consulta el   |
| 1.4.4               | #631           | Se agregó un botón en la Ficha de Documentos, se lo puede visualizar en el cuadro de doc<br>está en estado "borrador", permite eliminarlo.                                                                                                    | umentos. <mark>E</mark> l mismo figur                | a cuando el documento                          |
| 1.4.4               | #627           | Corrección de un bug (error), que se generaba en la Carga de expedientes a despacho, er<br>su perfil de datos.                                                                                                    | i usuarios con varias dep                            | endencias asignadas en                         |
| 1. <mark>4.4</mark> | #625           | Se ajusto la visibilidad de Documentos Internos. Los usuarios de otras dependencias (Ejen<br>de una dependencia en particular (Ejemplo: Juzgado de Familia Nº 1), ven solamente los d                                                                                             | nplo: Defensorías) que te<br>locumentos internos que | ngan acceso al expte.<br>estén firmados.       |
| 1.4.4               | #621           | Se habilitó en plantillas el logo "Dirección Técnica Interdisciplinaria de Asistencia a Víctima                                                                                                    | s y Testigos".                                       |                                                |
| 1.4.4               | #612           | Se corrigió el error de visualización del listado duplicado, en la publicación de despachos-<br>externos.                                                                                                    | <ul> <li>Despachos de mis expe</li> </ul>            | dientes, para Abogados:                        |
| Cantida             | d de fila      | as: 7                                                                                                    |                                                      |                                                |
| Version             | : 1.4.         | 3                                                                                                    |                                                      |                                                |
| Versión             | Ticket         | Descripción                                                                                                    |                                                      | **                                             |
| 1.4.3               | #607           | Se modificó el perfil Inspección Justicia de Paz, ahora tienen acceso a los expedientes de t<br>implementado SIGED.                                                                                                    | odos los Juzgados de Pa                              | z donde está                                   |
| 1.4.3               | #598           | Se agregaron modificaciones las cuales permiten a un usuario, al realizar pases a depende                                                                                                    | encias, saber que Fiscalía                           | a se encuentra de turno.                       |
| 1.4.3               | #595           | Corrección de un Bug, se presentaba al acceder a un expediente que tiene salida a varias<br>deshabilitaban algunos botones que debería tener el usuario según su perfil funcional.                                                                                                | dependencias, donde en                               | la botonera se                                 |
| 1.4.3               | #594           | Se agregó el concepto de "Favoritos", de modo que los usuarios pueden fijar cuales son su<br>y en el listado se muestra una estrella encendida para los favoritos. Al ver la ficha de un e<br>"Destacar" o de lo contrario "Quitar Destacado", para agregario o no como favorito. | is expedientes de mayor<br>xpediente se observa el   | interés, en el escritorio<br>botón que permite |
| 1.4.3               | #589           | Se habilitó el botón "Compartir" para documentación externa. Al igual que como funciona p<br>documentos con bogados, dependencias y usuarios.                                                                                                    | oara documentos interno                              | s. Permite compartir los                       |
| 1.4.3               | #588           | Se corrigió el error en la operación "Empleados", que no permitía eliminar cualquier tipo d mientras no tengan nada relacionado.                                                                                                    | e Empleado. Ya es posib                              | le eliminar empleados                          |
| 1.4.3               | #577           | Se incorporó un nuevo tag para plantillas. El mismo, inserta automáticamente la id del doc<br>que permite tomar el id como número de referencia dejando de lado el número de oficio d                                                                                             | umento generado en el j<br>el juzgado.               | propio documento. Lo                           |
| Cantida             | d de fila      | as: 7                                                                                                    |                                                      |                                                |
| Version             | : 1.4.         | 2                                                                                                    |                                                      |                                                |

Por último, cuando un usuario ve los cambios de la nueva versión, el icono de "info" se atenúa y pasa del color anaranjado al color blanco:

# Salir del sistema

Para cerrar sesión y salir del sistema. Deberá ir a la página ppal y elegir la opción Salir. Como se muestra en la imagen.

Instructivo Creado por el Gabinete de Gestión Jurisdiccional Año: 2018